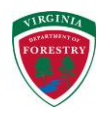

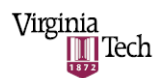

# INFOREST USER MANUAL

HTTP://INFOREST.FREC.VT.EDU/

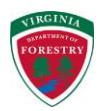

# Table of Contents

- 1. Introduction
  - 1.1. Overview
  - 1.2. Application Requirements
- 2. InFOREST Web Mapping Tool
  - 2.1. Overview
  - 2.2. Expand Map
  - 2.3. Map Navigation Tools
    - 2.3.1. Zoom In and Out
    - 2.3.2. Zoom To Full Extent
    - 2.3.3. Pan
    - 2.3.4. Undo Go to Previous Map View
    - 2.3.5. Redo Return to Previous Map View
    - 2.3.6. Layer Information / Identify
  - 2.4. Location Search
  - 2.5. Map Tools
    - 2.5.1. Area of interest
      - 2.5.1.1. Draw
      - 2.5.1.2. County
      - 2.5.1.3. Hydrologic unit
    - 2.5.2. Legend/Layers
      - 2.5.2.1. The Legend Tab
      - 2.5.2.2. The Layers Tab
    - 2.5.3. Switch Basemap
    - 2.5.4. Measure/Coordinates
      - 2.5.4.1. Overview
      - 2.5.4.2. Measuring Area
      - 2.5.4.3. Measuring Distance
      - 2.5.4.4. Determining Location
  - 2.6. GPS Toolkit
    - 2.6.1. Selecting a Method to Create Waypoints
    - 2.6.2. Manually Creating Waypoints (points tab)
    - 2.6.3. Manually Creating Waypoints Using Coordinates (coordinates tab)
    - 2.6.4. Creating Waypoints for a User-Defined Area (auto-plot tab)
      - 2.6.4.1. Generating a Random Set of Waypoints
      - 2.6.4.2. Generating a Uniform Grid of Waypoints
    - 2.6.5. Moving or Deleting Waypoints from InFOREST
    - 2.6.6. Exporting Waypoints from InFOREST
  - 2.7. Annotate Map
    - 2.7.1. Annotate Map / Text

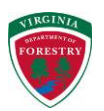

- 2.7.2. Annotate Map / Shapes
  - 2.7.2.1. Annotate Map / Shape: Point
  - 2.7.2.2. Annotate Map / Shape: Multi-point
  - 2.7.2.3. Annotate Map / Shape: Line
  - 2.7.2.4. Annotate Map / Shape: Polyline
  - 2.7.2.5. Annotate Map / Shape: Freehand line
  - 2.7.2.6. Annotate Map / Shape: Polygon
  - 2.7.2.7. Annotate Map / Shape: Freehand Polygon
  - 2.7.2.8. Annotate Map / Shape: Box
- 2.8. Export Map
- 3. Ecosystem Services Calculators
  - 3.1. Air Quality
  - 3.2. Biodiversity
  - 3.3. Carbon Sequestration
  - 3.4. Nutrient and Sediment Runoff
  - 3.5. Open Lands
- 4. Frequently Asked Questions

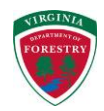

VERSION CONTROL

| Date       | Version | Changes                                                      |
|------------|---------|--------------------------------------------------------------|
| 2014/04/29 | 1       | InFOREST Mapping Section                                     |
| 2014/07/08 | 1.1     | InFOREST Mapping Section<br>(added Figure #'s)               |
| 2014/07/08 | 1.2     | Ecosystem Services<br>Calculators                            |
| 2014/07/30 | 1.3     | Added GPS Tool section                                       |
| 2014/07/30 | 1.4     | Updated Figure #'s in<br>Ecosystem Services Calc.<br>Section |
| 2014/08/05 | 1.5     | Minor edits-CEB                                              |

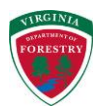

### 1. Introduction

### 1.1 Overview

The InFOREST home page is your portal to the InFOREST program (Figure 1). The top of the screen provides access to the InFOREST Web Mapping Tool. The bottom of the InFOREST home page provides you with access to the Ecosystem Services Calculators. The web mapping tool can be used without the ecosystem services calculators, but a majority of the ecosystem services calculators require data input from the web mapping tool.

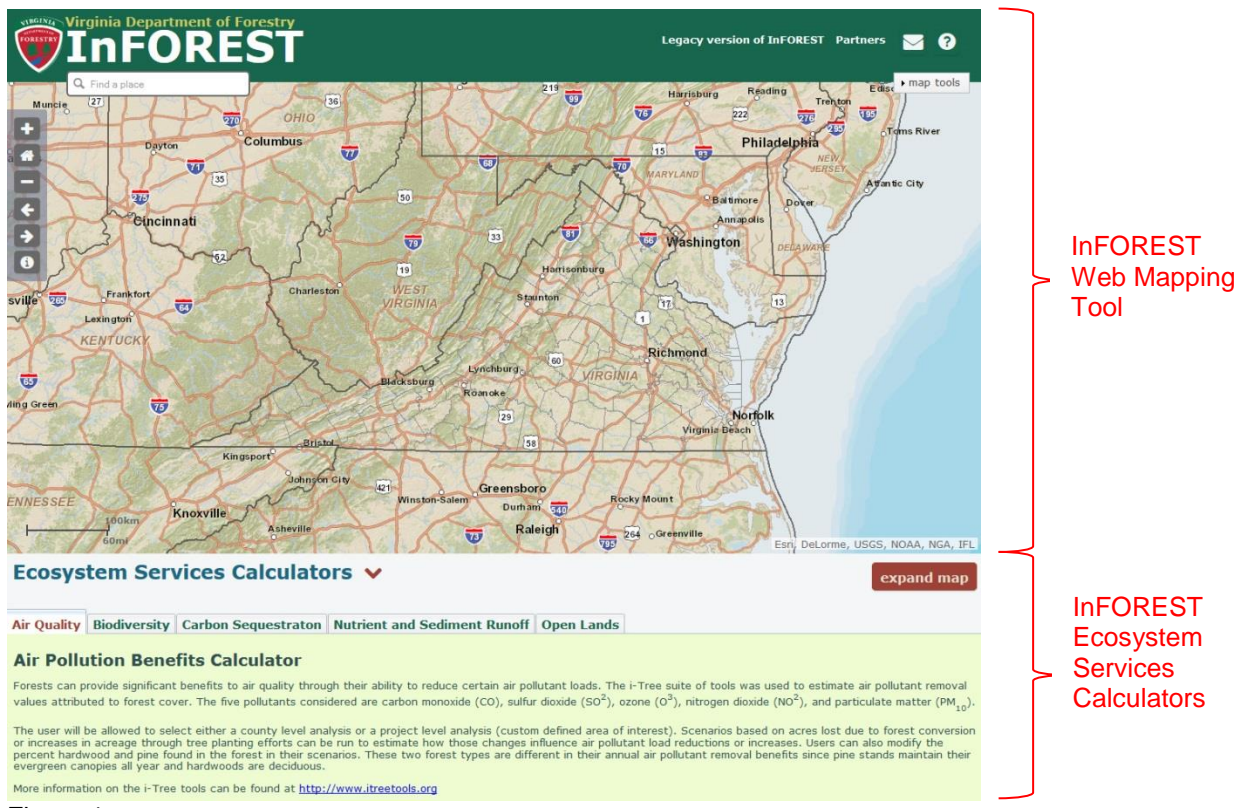

Figure 1.

### **1.2 Application Requirements**

In order for InFOREST to achieve maximum success we suggest using the browsers listed in Figure 2.

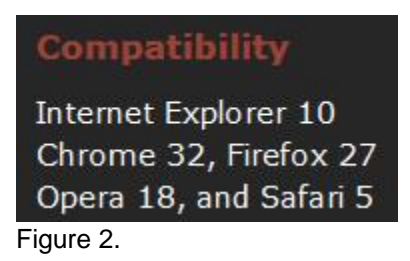

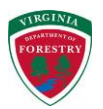

# 2. InFOREST Web Mapping Tool

### 2.1 Overview

This section provides an overview of the InFOREST Web Mapping Tool. The Web Mapping Tool is loaded in your browser when you access InFOREST. This mapping screen can be expanded to fill the space on your monitor, and provides an easy to use set of tools for navigating the maps, tools for controlling the way a map looks, and tools for printing maps. Each set of tools are described in detail in the manual.

There are four main features associated with the InFOREST mapper (Figure 3), including:

- The Expand Map option
- The Location Search
- Map Navigation Tools
- Map Tools

These features are identified below.

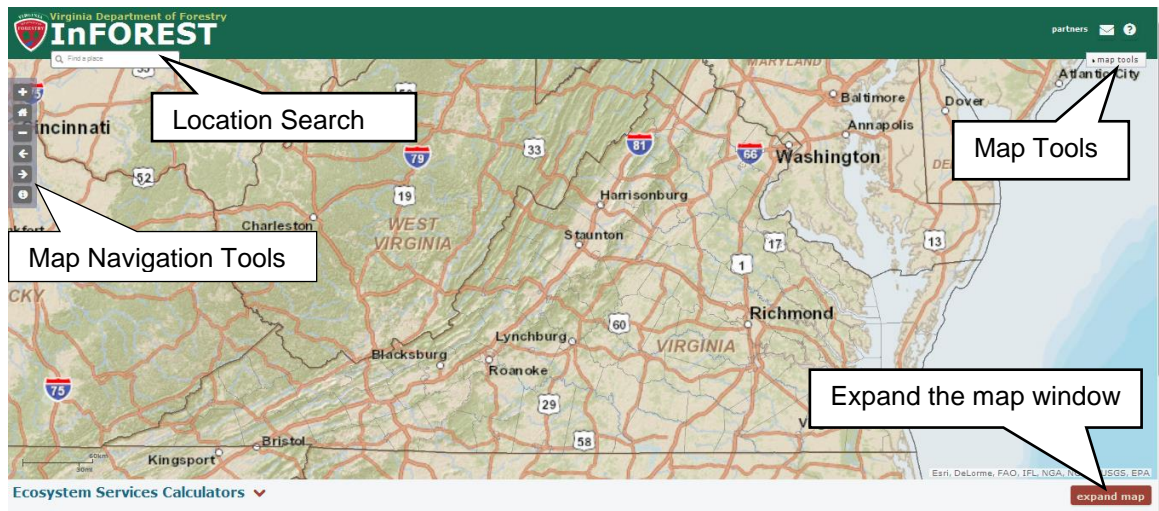

Figure 3.

### 2.2 Expand Map

The "expand map" button will cause the InFOREST map display to get larger. This is useful if you have a smaller monitor or need to more easily view details on the map. To return the display to partial screen size, press the "shrink map" button.

### InFOREST User's Manual

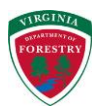

### 2.3 Map Navigation Tools

The map navigation tools (Figure 4) support easy navigation of the InFOREST online mapper. Each of these tools are discussed below.

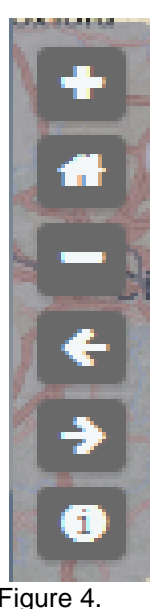

Zoom in

Zoom to full extent

Zoom out

Undo - Go to previous map

Redo - Return to former map view

Layer information / Identify

Figure 4.

### 2.3.1 Zoom In and Out

To zoom in closer to the map, or zoom out farther from the map, use these tools.

- 1. Click the + (zoom in) or (zoom out) buttons to zoom in or out a fixed amount.
- 2. Placing your cursor on the map and 'double clicking' (left button) also causes the map to zoom in.
- 3. If you have a wheel mouse, you can zoom in and out by using the wheel.
- 4. You can use your fingers to zoom in and zoom out if you have a touchscreen by either pinching an area of interest (zoom out) or expanding a box over an area of interest (zoom in).

### 2.3.2 Zoom To Full Extent

To zoom to the entire state of Virginia, click on the zoom to full extent button.

### 2.3.3 Pan

To "pan" a map is to move it around on the screen so different geographic areas will be displayed. Essentially, you grab the map (using the cursor or your finger if a touchscreen) and drag it (the cursor or your finger) to the geographic area that you want to view. This is the default tool and thus no button must be clicked to use it.

### 2.3.4 Undo - Go to Previous Map View

A map "view" is the area of the map being displayed. Moving to another area, or changing how zoomed in you are, creates a new map view. If you move the map around, zoom in, zoom out, and then want to go back to a previous geographic area or previous zoom level, then click this button. This button is similar to 'undo'.

Each click will move you back one previous view.

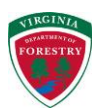

• When the button appears pale or grayed out, you have arrived at the limit of views stored in the program history.

### 2.3.5 Redo - Return to Previous Map View

The 'redo' button can be used to take you forward a previous step, thus eliminating a previous selected 'undo'. The return to Previous Map View button will only work if you have previously selected the 'undo' button.

### 2.3.6 Layer Information / Identify

InFOREST stores map data such as land use in "layers." Each layer contains one kind of data, but each location in the layer may contain a different value for that data. For example, there is a Landuse-Landcover layer that stores information regarding how land is being used, but specific locations may have values indicating e.g., agriculture, urban area and so forth.

The Layer information / Identify tool will display information about that layer as it exists at the location clicked on. The "tool" drills down through all lavers at that location. This Identify tool provides you with information about the layers that are displayed in the map window by clicking on the map display at your geographic location of interest. The tool provides laver information for any of the layers that are drawn on the map (Figure 5). Information about different layers is displayed by pressing the 'next screen' button in the upper right hand corner of the Layer Information / Identify dialogue box.

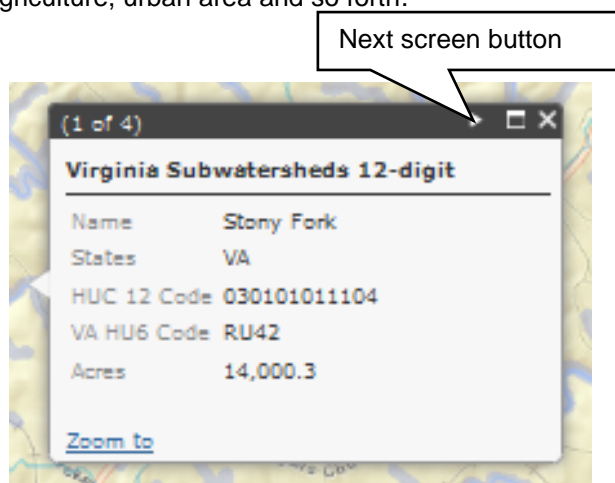

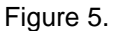

### 2.4 Location Search

The location search tool (Figure 6) enables you to zoom to a location by typing an address, zip code, location, coordinates, or point of interest. Coordinates can be searched using Latitude and Longitude in decimal format (e.g., -80.422, 37.227).

Note that as you type your location into the search by location tool, options that closely fit your search are available for you to select (Figure 7).

In this example (right), Virginia Tech was entered as a search criteria. Five options associated with the search criteria were provided. Simply select one of the options to zoom to that particular feature.

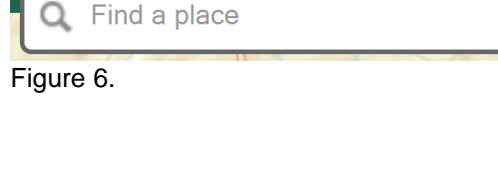

| 🔍 Virginia Tech 🛛 🔊               |
|-----------------------------------|
| Virginia Tech-Blacksburg, Drillfi |
| Virginia Tech Golf Course, 1 Du   |
| Virginia Tech Airport, Blacksbur  |
| Virginia Tech/Montgomery Exec     |
| Virginia Tech-Northern Virginia   |
| Figure 7.                         |

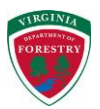

To use the location tool:

- 1. Enter the location information associated with the area that you would like to zoom in to. Location information can be associated with a(n):
  - a. City or town (Blacksburg; VA);
  - b. County (Accomack)
  - c. Address (500 Main Street, Richmond);
  - d. Point of interest (Claytor Lake State Park, Henrico High School, Newport Hardware Store, etc.);
  - e. Zip code (24061)
  - f. Lat./Long. coordinates (-80.422, 37.227).
- 2. The Search Results will display as you type
- 3. Click on the location in the Search Results to zoom to it or hit Enter.
- 4. If there is more than one location that has that name, they will all be listed. Select the result that best meets your criteria.
- 5. The search is not case sensitive.

### 2.5 Map Tools

This toolbar is located in the upper right hand corner of the InFOREST mapper. Map Tools contain many of the tools you will use when working in InFOREST (Figure 8). The map tools button is expanded by clicking on it. The tool then expands, providing a cascading list of additional tool options, that include:

- Area of interest
- Legend/layers
- Switch basemap
- Measure / coordinates
- GPS Toolkit (see section 2.6)
- Annotate map
- Export map

# area of interest legend/layers switch basemap measure/coordinates GPS Toolkit annotate map export map

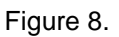

map tools

This section will provide a detailed overview of each of the map tools options except the GPS Toolkit, which has an entire section dedicated to it.

### 2.5.1 Area of interest

The area of interest toolset (Figure 9) provides users with the ability to quickly select an area of interest. This selection can be used as a visual display (for visual analysis) or to support user-defined ecosystem services calculations. (For map creation, the annotate map section (2.7) may be more appropriate.) There are three options under the area of interest tool that include: draw, county, and hydrologic unit. These three options are discussed in greater detail in their respective sections below.

| 1 | map tools          |
|---|--------------------|
|   | • area of interest |
|   | ▶ draw             |
|   | ▶ county           |
|   | hydrologic unit    |

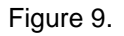

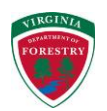

### 2.5.1.1 Draw

The draw option (Figure 10) enables the user to draw a user-defined point, straight polyline, freehand polyline, polygon, or freehand polygon. Buffer distances are required for point or polyline options. The buffer distance can be expressed in either feet or meters. The area of the delineated region is provided in acres. Note that only one feature can be drawn on the map with this tool. To annotate a map, see section 2.7.

InFOREST provides additional edit options to support the area of interest draw tool. This help can be found via the

drawing edit tool ( icon). By hovering over the pencil icon, you can gain valuable time saving tips.

The Go to Ecosystem Calculators tool (<sup>466</sup> icon) enables users to return to the InFOREST Ecosystem Services Calculators portion of the webpage.

To begin using the draw tool:

- 1. Select the shape that you want to draw from the pull-down list.
- 2. If you have selected to draw a point or line, then select the buffer option, and enter a buffer distance and buffer distance unit of measure.
- 3. Select the "draw" button, and start drawing your user-defined feature.
- 4. When you have completed drawing your feature, it should appear on the map display. The area of your feature should now be displayed in the draw dialogue box after "acres:"
- 5. The majority hydrologic unit and county within your feature will be selected in the map and sent as inputs to the Ecosystem Services Calculators.
- 6. You can clear the feature and start again by selecting the "clear" button or clicking on the "draw" button again. Note that drawing features cannot be saved. Once they are cleared, they are lost.
- 7. You can use the drop-down "show" list to select what is visible: the "project area" (feature) and/or the majority hydrologic unit ("huc selection") and/or the majority county ("county selection") within your project area.
- 8. Once your custom defined area has been drawn and is displayed, you can export it as a jpeg (see export map option discussion later in this section).

| draw      |           |           |      |      |    |
|-----------|-----------|-----------|------|------|----|
|           |           |           |      |      |    |
| braw a p  | project a | rea in th | e ma | ар   |    |
|           | olygon    | 6         |      |      |    |
| Duffer    | (required | for poin  | t or | ine) |    |
| distance  | 300       |           |      |      |    |
| units me  | ters      | -         |      |      |    |
| draw      | clear     | show      | •    | Ø    | 00 |
|           | -         |           |      |      |    |
| acres: n/ | a         |           |      |      |    |
| icres: n/ | a         |           |      |      |    |

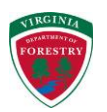

### 2.5.1.2 County

The County option enables users to interact with the map on a county level (Figure 11). To show the counties in your current map view, check the 'show counties' option. Note that this option does not select counties; it simply allows you to turn on and off the visibility of the county boundaries in the mapping interface. Depending on the basemap being displayed, the county boundaries may not disappear when you uncheck this option.

In addition to drawing county boundaries, the user can also select a county by clicking the "select" button and then clicking on a location in the map. After "location:" the name of the county/city selected will be returned. The select county option can be used to select a county as input to an ecosystem services calculator for a county level analysis. As before, the 'show map selection' check box can be used to toggle the visibility of the selected county. Note that only 1 county can be selected at a time with this tool. The "clear" button clears the currently selected county.

The Go to Ecosystem Calculators tool (<sup>445</sup> icon) enables users to return to the InFOREST Ecosystem Services Calculators portion of the webpage.

### 2.5.1.3 Hydrologic unit

The hydrologic unit option enables users to interact with the map on a watershed level (Figure 12). To show the watersheds in your area of interest, check the 'show hydrologic units' option. Note that this option does not select hydrologic units; it simply allows you to turn on and off the visibility of the hydrologic unit boundaries in the mapping interface.

In addition to drawing hydrologic unit boundaries, the user can also select a watershed by clicking the "select" button and then clicking on a location in the map. After "VAHU6:" the code for the hydrologic unit selected will be returned. The select hydrologic unit option can be used to select a watershed as input to an ecosystem services calculator for a watershed-level analysis. As before, the 'show map selection' check box can be used to toggle the visibility of the selected hydrologic unit. Note that only 1 hydrologic unit can be selected at a time with this tool. The "clear" button clears the currently selected hydrologic unit.

In the 'biodiversity calculator' option, a second hydrologic unit can be selected and its visibility toggled on and off, as before, for use in the

| area of int | erest                    |  |
|-------------|--------------------------|--|
| draw        |                          |  |
| county      |                          |  |
| show c      | ounties<br>hap selection |  |
| location: r | n/a                      |  |

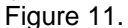

| draw                                                                                        |                                                                                 |                |
|---------------------------------------------------------------------------------------------|---------------------------------------------------------------------------------|----------------|
| county                                                                                      |                                                                                 |                |
| hydrologic                                                                                  | : unit                                                                          |                |
| show hy show m                                                                              | ydrologic unit in t<br>idrologic units<br>ap selection<br><b>clear 🔅</b>        | he map         |
| /AHU6: n/                                                                                   | a                                                                               |                |
| /AHU6: n/                                                                                   | a<br>sity calculator                                                            |                |
| <ul> <li>AHU6: n/</li> <li>biodiver</li> <li>For beta<br/>comparis</li> <li>show</li> </ul> | a<br>sity calculator<br>diversity model,<br>son hydrologic uni<br>map selection | select a<br>it |

Figure 12.

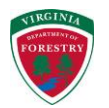

calculation of beta diversity with the biodiversity calculator.

The Go to Ecosystem Calculators tool ( con) enables users to return to the InFOREST Ecosystem Services Calculators portion of the webpage.

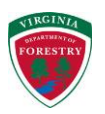

### 2.5.2 Legend/Layers

The Legend/Layers option under the tools menu enables users to display any of the many data layers that are provided in InFOREST. There are two tabs available under the layers/legends toolset: "Legend" and "Layers" (Figure 13).

| <ul> <li>map tools</li> <li>area of i</li> </ul> | intere | st            |   |      |  |
|--------------------------------------------------|--------|---------------|---|------|--|
| - legend/l                                       | ayers  |               |   |      |  |
| 0%                                               |        | layer opacity | - | 100% |  |

Figure 13.

### 2.5.2.1 The Legend Tab

Many layers associated with InFOREST have a variety of symbols and colors that are used to represent individual features on the map. The legend tab provides users with information about each map layer that is displayed in the map window (Figure 14).

The "layer opacity" or transparency slide bar allows layers to be viewed over a base map. Drag the button to the left for more transparency. Drag the button to the right for less transparency. This will impact all of the visible InForest layers, but not the basemap.

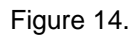

### 2.5.2.2 The Layers Tab

To use this tool (Figure 15):

- 1. Click on the Layers tab.
- 2. The layers available at the current map scale will display.
- 3. Click the box next to the layer name to enable and display that layer.
- 4. Layers only display at certain scales, based on the detail available in the data.
- 5. The "layer opacity" or transparency slide bar allows a layer to be viewed over a base map such as the aerial imagery. Drag the button to the left for more transparency. Drag the button to the right for less transparency.

Note: It is best not to turn on many layers, as this will create a very crowded map and upper layers will obscure layers below them.

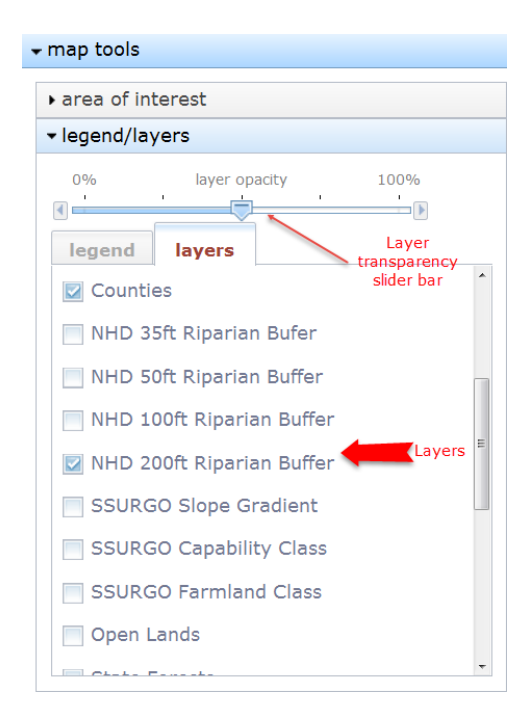

Figure 15.

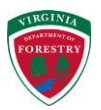

### 2.5.3 Switch Basemap

Different types of base maps convey different types of contextual information (Figure 16). InFOREST provides eleven base map options that include:

- Imagery high resolution aerial photography,
- Imagery with labels (county boundaries, etc.),
- Streets,
- Topographic maps (1:24000, 1:100,000),
- Terrain map with labels
- Light Gray Canvas,
- National Geographic
- Oceans
- Open Street Map
- VBMP Most Recent
- USA Topographic

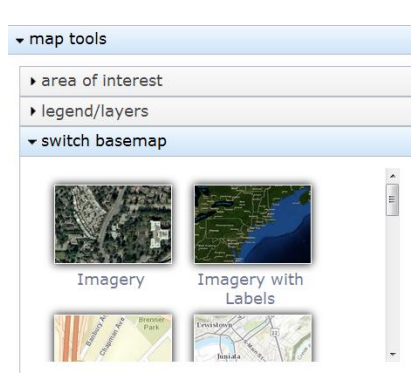

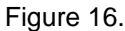

To choose a base map, select the "switch basemap" tab under the "Map Tools" menu and select (click) on one of the basemapping options (Figure 17). Note that only one basemap can be displayed at any given time.

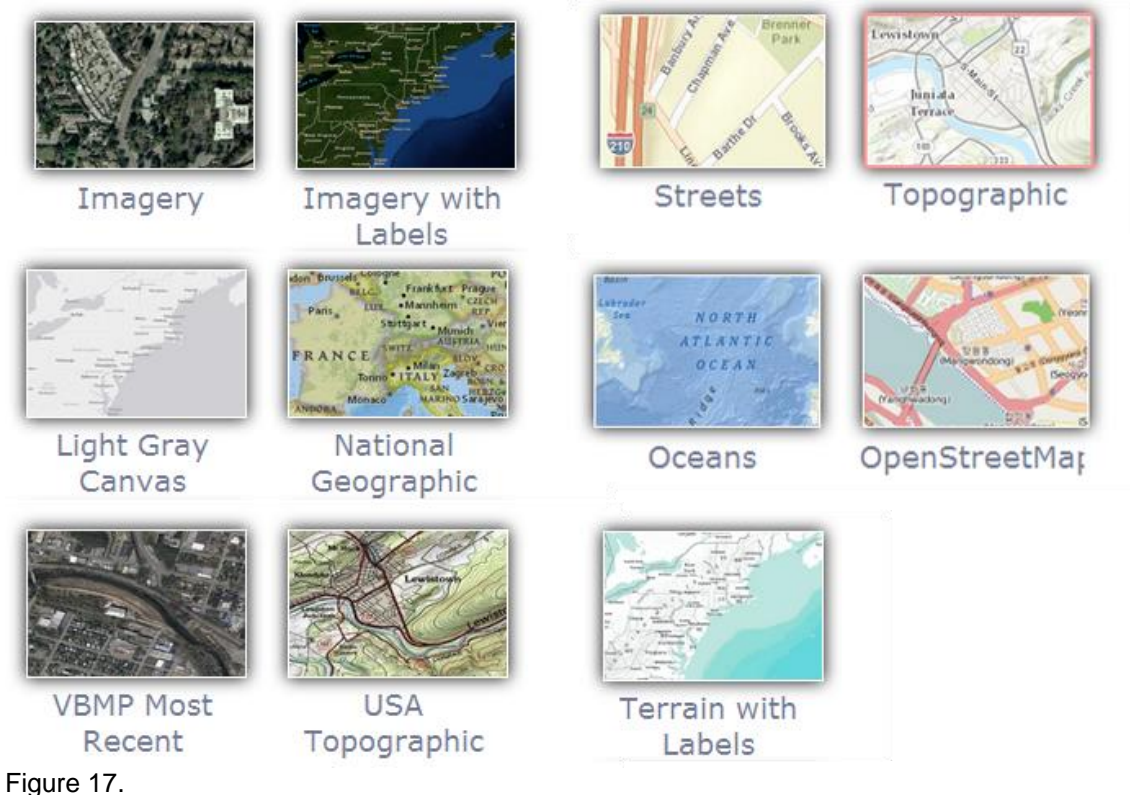

### Basemap options available through InFOREST

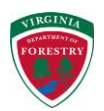

### 2.5.4 Measure/Coordinates

### 2.5.4.1 Overview

Using the measure/coordinates tool, the user can measure features on the map (area of a polygon, the length of a line). In addition, the tool can be used to identify the geographic coordinates (in Latitude Longitude in decimal degrees (DD) or degrees, minutes, seconds (DMS)) of any location on the map display. This section will discuss how to work with the Measure/Coordinates tool (Figure 18).

| ▶ area of interest                 |  |
|------------------------------------|--|
| ▶ legend/layers                    |  |
| <ul> <li>switch basemap</li> </ul> |  |
| ✓ measure/coordinates              |  |
| ₩ 👬 🎯 ا<br>Measurement Result      |  |

### 2.5.4.2 Measuring Area

The Measure Area tool (Figure 19) is used to calculate an area measurement for a userdefined polygon. To use the measure area tool:

- 1. Select the area calculation tool:
- 2. Delineate the user defined area on the map display
  - a. Use the left button of the mouse to start delineating a polygon and to add vertices:
  - b. Double click the mouse to close the polygon.
- 3. Select your area measurements. The following options are available: acres,  $mi^2$ ,  $km^2$ , hectares,  $yd^2$ ,  $ft^2$ , and  $m^2$ .

### 2.5.4.3 Measuring Distance

The distance measurement tool (Figure 20) can be used to measure the perimeter of a user defined geographic area (a forest tract or field). It can also be used to estimate the distance from point A to point B (for estimating walking distances, riparian buffer widths, etc.).

To measure the distance of a user defined segment:

- 1. Select the measure distance icon;
- Delineate the user defined segment(s) on the map display
  - a. Use the left button of the mouse to start delineating a line segment;
  - b. The measurement result will

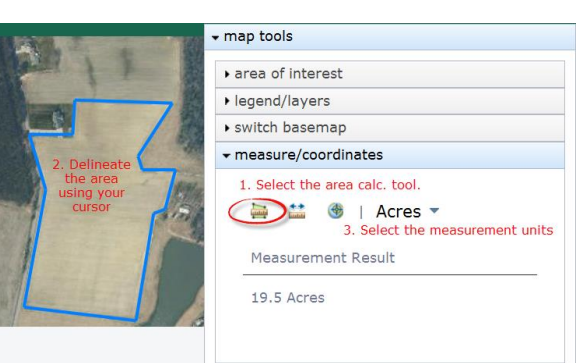

Figure 19.

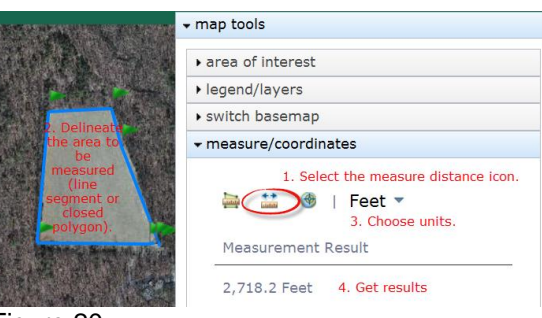

Figure 20.

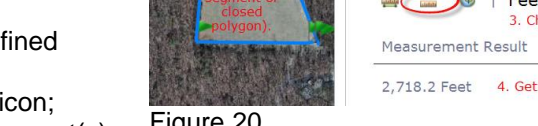

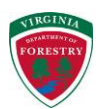

start to appear in the dialogue box;

- c. Double-click the mouse to end the line segment.
- 3. Choose the units. The following options are available: miles, kilometers, feet, meters, and yards.

### 2.5.4.4 Determining Location

The Determine Location option (Figure 21) displays the current location of the mouse pointer as it moves over the map. As the cursor moves, the geographic coordinates will change as well.

This option can be used to locate a specific location for a precise point on the map display. To identify the coordinates of a precise point on the map:

- 1. select the 'Location tool',
- 2. place your cursor and click on the map display where you need the specific coordinate.
- 3. Select your units. Options include Latitude / Longitude DMS and DD.

This is helpful for identifying the coordinates of field or track corners, culverts, structures, etc.

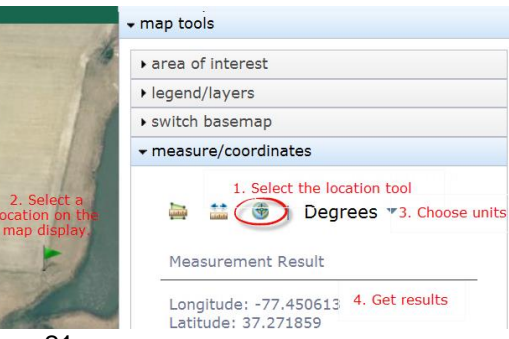

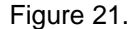

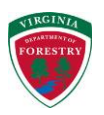

### 2.6 GPS Toolkit

The GPS Toolkit (Figure 22) provides users with the ability to generate and export GPS waypoints using the InFOREST mapping viewer. The InFOREST mapping viewer is used as a backdrop, or reference for generating the waypoint selection set. Users can create waypoints through manual entry or by automatically generating waypoints for a user-defined area. Delineated waypoint sets can then be edited (new waypoints added / deleted or existing waypoints can be moved). Once a waypoint set has been generated, it can be exported to a local desktop and transferred to a GPS receiver, or it can be exported directly to a mobile device via email.

The GPS Toolkit provides a streamlined workflow to create, edit, and export waypoints, and is accessed through the Map Tools toolbar.

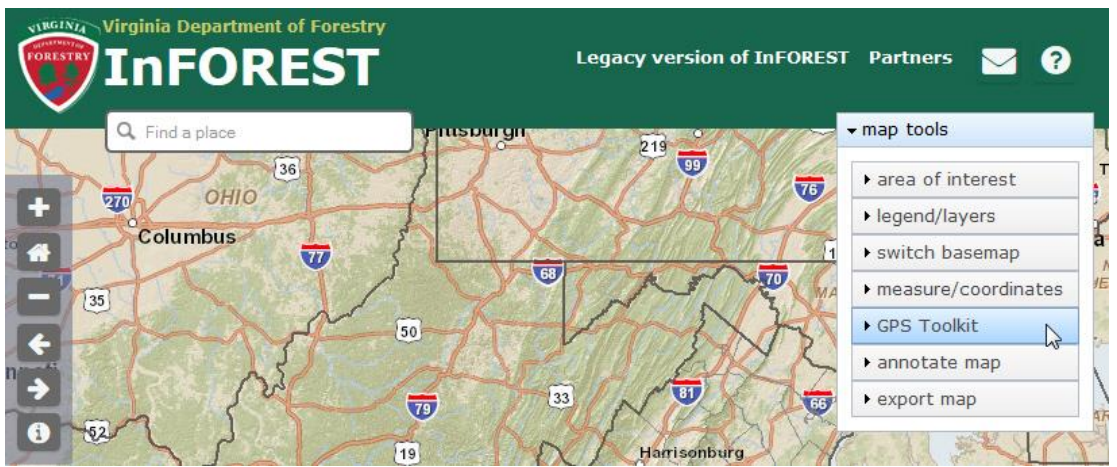

Figure 22.

### 2.6.1 Selecting a Method to Create Waypoints

Waypoints can be generated manually (points tab), auto-generated for a user-defined area/tract (auto-plot tab), or generated by entering coordinate information (coordinates tab). See Figure 23.

| points   | auto-p     | lot coordina    | tes |
|----------|------------|-----------------|-----|
| Step 1:  | Draw poin  | nts on the ma   | р   |
| shape    | multi-poin | t 🔻             |     |
| draw     | clear n    | nap 🕜           |     |
|          |            |                 |     |
| ten 2. F | xport way  | ypoints to a fi | le  |
| tep z. i |            |                 |     |
| on 2. F  | xport way  | ypoints to a fi | le  |

Figure 23.

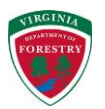

### 2.6.2 Manually Creating Waypoints (points tab)

If the points entry method is selected, then the user will be prompted to generate waypoints by placing them on the InFOREST mapping screen (using the cursor). To create waypoints manually using the cursor:

- 1. Select the "Points" tab (Figure 24);
- 2. Select either the <Point> or <Multi-point> option from the "shape" pick list;
  - a. The <Point> option will enable the user to enter one waypoint on the mapper
  - b. The <Multi-point> option will enable the user to enter multiple waypoints using the mapper
- 3. Click on the "draw" button and use the left button on the mouse to manually place waypoints on the InFOREST mapping screen.
- 4. If you are using the <Multi-point> option, you need to double click on the map to complete the session. Waypoints cannot be deleted (using the "clear map" button) until the session has been completed.

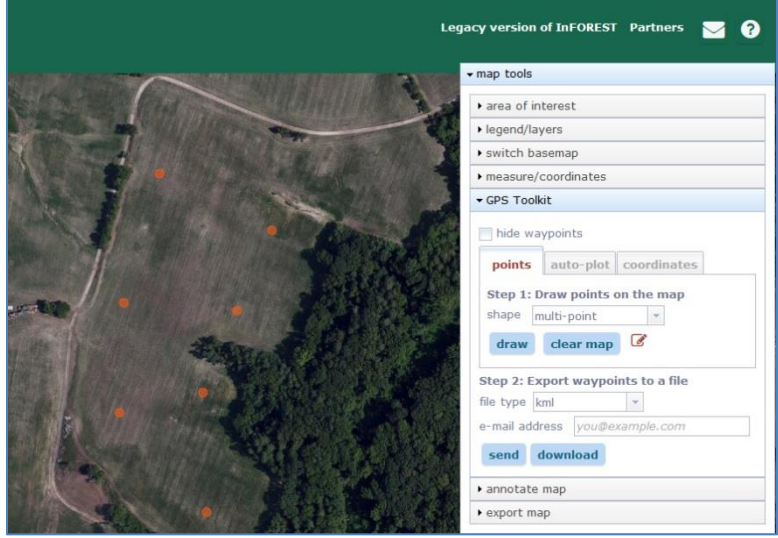

Figure 24.

Once your waypoints have been manually generated, you can export them to kml, kmz, shapefile, or gpx format. Exported waypoints can either be saved locally, or emailed directly to a remote or wireless device (additional instructions associated with this process are available in section 2.6.6 below).

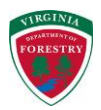

# 2.6.3 Manually Creating Waypoints Using Coordinates (coordinates tab)

To create waypoints manually by entering coordinates (Figure 25):

- 1. Select the "Coordinates" tab;
- 2. Select the appropriate "system" from the pick-list. Options include:
  - Geographic
  - UTM
  - Virginia Lambert
  - State Plane
- 3. Select the "datum" from the pick-list. Options will vary based on the system chosen above.
- 4. Select your "format".
- 5. Enter coordinate information.
- 6. Select the "add to map" button.

| points    | auto-plo       | t coordi   | nates         |
|-----------|----------------|------------|---------------|
|           |                |            |               |
| step 1: E | nter map       | coordina   | tes           |
| ystem G   | eographic      |            |               |
| Geographi | c Coordina     | te System  | (GCS)         |
| latum w   | CC04           |            |               |
| VV        | 6304           |            |               |
| ormat DI  | MS             | *          |               |
| 80 °      | 25 '           | 33.2       | " W longitude |
| 37 °      | 13 '           | 40.7       | " N latitude  |
| add to r  | nap cle        | ear map    | Ø             |
|           |                |            |               |
| en 2: Ex  | port wayn      | oints to a | a file        |
|           | , ,            |            |               |
| e type ki | ml             |            |               |
|           | Sectors Become |            | 22222         |

Figure 25.

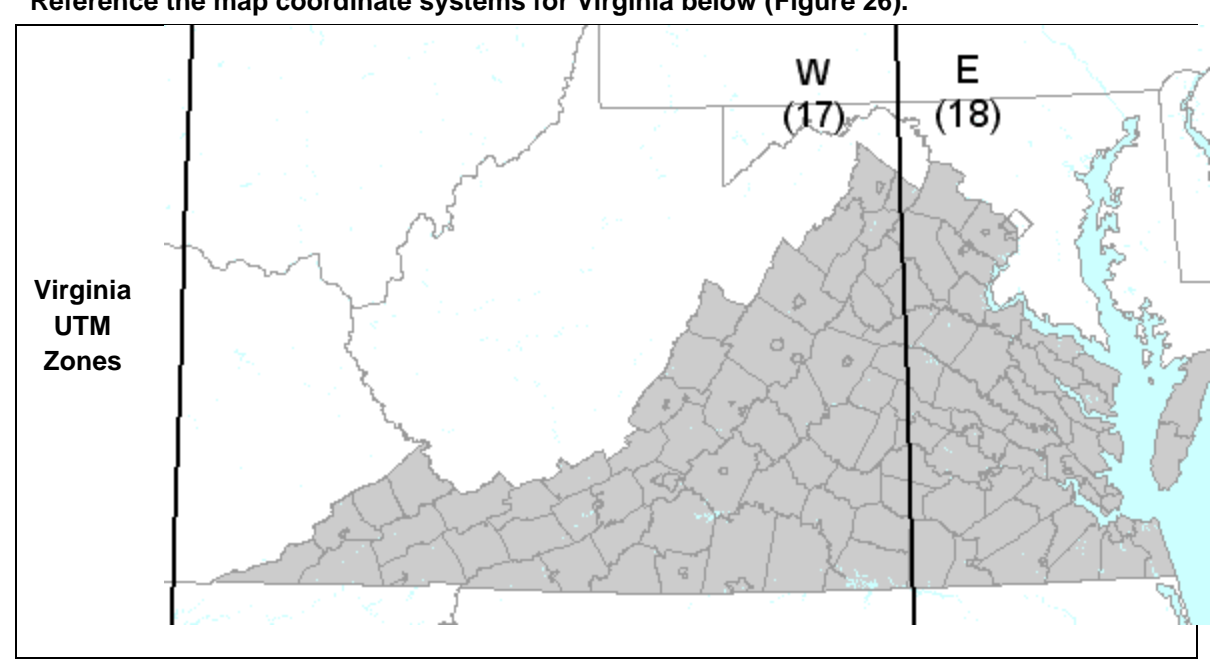

### Reference the map coordinate systems for Virginia below (Figure 26).

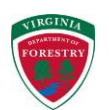

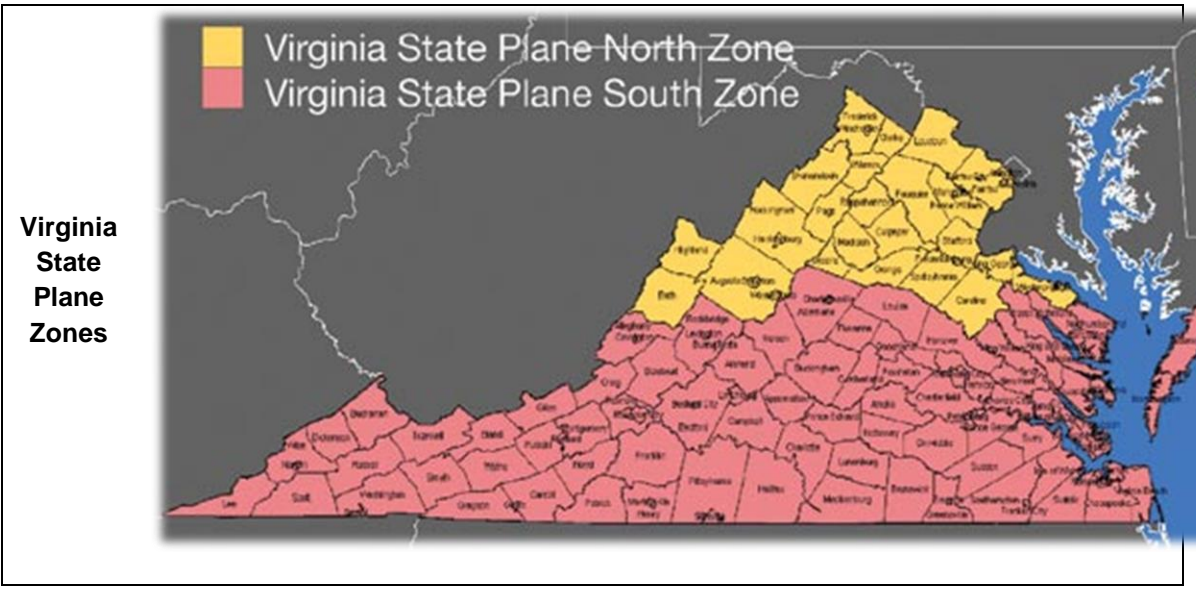

Figure 26.

Select "Add to Map" to create your Waypoint. Additional waypoints can be generated using the Waypoint Coordinates tool, by repeating the steps above.

The <clear map> button can be used to clear all waypoints from the InFOREST mapping screen.

Once your waypoints have been manually generated, you can export them to kml, kmz, shapefile, or gpx format. Exported waypoints can either be saved locally, or emailed directly to a remote or wireless device (additional instructions associated with this process are available in section 2.6.6 below).

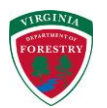

### 2.6.4 Creating Waypoints for a User-Defined Area (auto-plot tab)

Waypoints can be auto-generated for a user-defined polygon. Waypoints can be generated for either a uniform grid, or as a random set.

To generate Waypoints for an area, the user must first delineate a polygon where the waypoints will be generated (Figure 27). This polygon could include a forested tract, a large field, a lake, or any other userdefined area. To delineate an area, select either the <polygon> or <freehand polygon> option under the "shape" pick-list, and click the "draw" button. The freehand polygon tool allows the user to create polylines that follow the movement of your cursor. When tracing complex polygons (especially with curved sides), using the freehand polygon option may be more efficient than using the <polygon> option.

Place your cursor on the InFOREST mapping screen. With <polygon> selected, click to add the vertices of your polygon and double-click to close it. With "freehand polygon" selected, press and hold the left button on your mouse and drag the cursor around the boundary of your area of interest to define your polygon. Let go of the left button to finish.

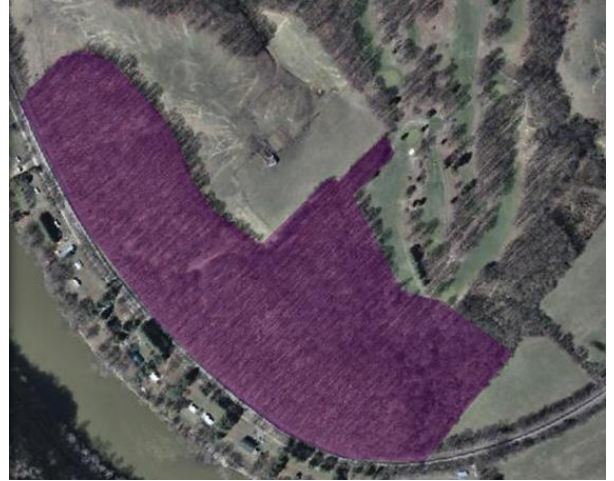

Figure 27.

Now you are ready to generate waypoints for the tract that you have delineated. There are two options available under the "pattern" option.

- Option #1: Random set– Generates a random set of waypoints for the user-defined area given specified parameters.
- Option #2: Uniform Grid Automatically generates a uniform grid of waypoints within the user-defined area given specified parameters

### 2.6.4.1 Generating a Random Set of Waypoints

To generate a random set of waypoints for a user-defined tract (Figure 28), specify the measurement "units," the "number of points" to be generated, and the "minimum distance" that each point can be to each other.

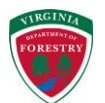

| hide waypoi   | ints                   |                |        | Result |                |                |                |
|---------------|------------------------|----------------|--------|--------|----------------|----------------|----------------|
| points au     | <mark>ito-plo</mark> t | coordinates    |        |        |                |                |                |
| Step 1: Gene  | erate poi              | nts in a drawn | n area |        |                | · · · · ·      |                |
| shape polyg   | jon                    |                |        |        |                |                |                |
| pattern rand  | dom set                | -              |        |        |                |                |                |
| units feet    |                        | -              |        |        |                |                | - 14           |
| number of poi | ints 100               |                |        |        | and the second | the state      | and the second |
| minimum dista | ance 20                | 1              |        |        |                | a state of the | Machanisch     |
|               |                        | -              | -      |        |                |                |                |

# Figure 28.

# 2.6.4.2 Generating a Uniform Grid of Waypoints

To generate a uniform grid of waypoints for a user-defined tract (see Figure 29), specify the "grid distance" and the grid "units." Note that the GPS Toolkit cannot generate more than 500 waypoints per user-defined tract. If prompted, you may need to increase your grid distance (or decrease the size of your tract) to get below the 500 point threshold. Also note that the "clear map" button not only erases your waypoints, but your user-defined polygon / tract as well.

| GPS Toolkit                             |                                                                                                    |
|-----------------------------------------|----------------------------------------------------------------------------------------------------|
| hide waypoints                          | Result                                                                                                    |
| points auto-plot coordinates            |                                                                                                    |
| Step 1: Generate points in a drawn area | The second second second                                                                                                    |
| shape polygon 💌                         |                                                                                                    |
| pattern uniform grid                    | A CONTRACTOR OF A CONTRACTOR OF A CONTRACTOR O |
| units feet 💌                            |                                                                                                    |
| grid distance 150                       |                                                                                                    |
| draw generate clear man                 | 10 1 1 1 1 1 1 1 1 1 1 1 1 1 1 1 1 1 1                                                                                                    |
| draw generate creat map =               |                                                                                                    |

Figure 29.

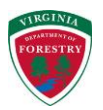

### 2.6.5 Moving or Deleting Waypoints from InFOREST

Individual waypoints that have been generated can later be moved or deleted (Figure 30). To move or delete a waypoint:

- 1. Right click on the waypoint that you would like to either move or delete.
  - <u>Moving a Waypoint</u> Select the <move> option if you want to move the waypoint, and drag the waypoint to a new position.
  - <u>Deleting a Waypoint</u> Select the <delete> option if you want to delete the waypoint. Once a waypoint has been deleted, it cannot be undeleted.

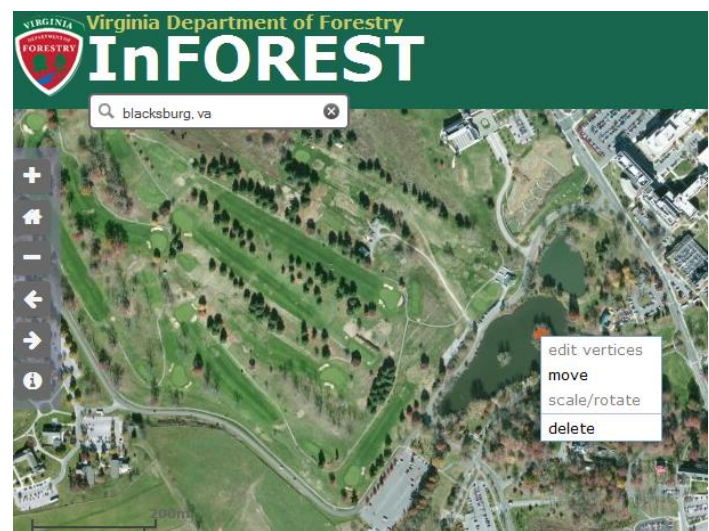

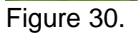

### 2.6.6 Exporting Waypoints from InFOREST

Once waypoints have been generated in InFOREST, they can easily be exported to the local hard drive, or exported to any device via email. This will enable you to efficiently share your waypoints with an array of devices and stakeholders. Note that only waypoints can be exported. Delineated tract boundaries cannot be saved or exported at this time.

Waypoints can be exported in four different formats:

- .kml (keyhole markup language file) This format is recognized as an open geospatial consortium [OGC] standard.
- .kmz (compressed keyhole markup language file).
- .shp (shapefile format) This format was developed by ESRI and is used by other software vendors as well.
- .gpx (GPS exchange format) This format is used to transfer coordinate data between GPS devices including Trimble, Garmin, Magellan, etc. This format is XML based.

| Step 2: E | xport waypoints to a file |  |
|-----------|---------------------------|--|
| file type | kmz 💌                     |  |
| e-mail ad | dress you@example.com     |  |
| send      | download                  |  |

To export waypoints, continue to "Step 2: Export waypoints to a file" (Figure 31).

Figure 31.

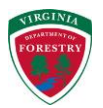

To save a local copy of the waypoint data:

- 1. Select the output format type (.kml, .kmz, .shp, or .gpx);
- 2. Click the "download" button;
- 3. A pop-up window will most likely appear with file options (specific steps are browser and settings specific.) You may have to turn off pop-up blockers and/or allow pop-ups from this site.

Your file has been saved.

To send a copy to a remote device via email:

- 1. Select the output format type (.kml, .kmz, .shp, or .gpx);
- 2. Input the appropriate "e-mail address";
- 3. Click the "send" button

After a few seconds / minutes (contingent on order volume and system maintenance) you will receive an email from InFOREST@vt.edu (see example in Figure 32). The email will contain a zip file with your Waypoint data.

From: InFOREST@vt.edu [mailto:InFOREST@vt.edu] Sent: Tuesday, August 05, 2014 11:47 AM To: youremail@email.com Subject: Waypoint data provided by InFOREST

Attached to this message is the file 'waypointKML\_20140805114659.zip' containing waypoints generated at the InFOREST website (<u>http://inforest.frec.vt.edu</u>). Funding for the InFOREST GPS Tool was provided by the Virginia Cooperative Extension (<u>http://www.ext.vt.edu</u>) in partnership with the Virginia Geospatial Extension Program (<u>http://www.gep.frec.vt.edu</u>). Thank you for using InFOREST!

Figure 32.

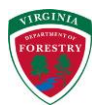

### 2.7 Annotate Map

Using the Annotate Map option, you can annotate your map with either text or shapes simply by selecting the appropriate tab on the Annotate Map dialogue box (Figure 33).

### 2.7.1 Annotate Map / Text

Text can be added to the map display using this tool. The following options are available:

- Text color Text color is controlled by the "text color" button. Seventy colors are available. You will want to choose a color that shows up against the map background.
- Text size The size of the text is controlled by the "text size" slider bar. Note that as the bar is moved, the size of the "Sample Text" at the bottom of the dialogue box changes.
- Font Text font can be changed to one of eight options

| Font            | Example      |
|-----------------|--------------|
| Arial           | Text Example |
| Book Antiqua    | Text Example |
| Courier New     | Text Example |
| Georgia         | Text Example |
| Lucida Console  | Text Example |
| Tahoma          | Text Example |
| Times New Roman | Text Example |
| Verdana         | Text Example |

- "Style" of the text can be changed to bold or italics
- Alignment The text can be aligned using the start of the word, the middle, or end.
- Text The text dialogue box can support up to 40 characters of text. Type in the text you want to appear on the map.

After entering text and selecting the appropriate options, click the "add to map" button. Then click the mouse on the spot where you want the text placed on the map.

Note that more than one text element can be added to a map display. Once a text element has been added to the map display, it cannot be modified (although it can be moved). In order to modify (size, color, etc.) the text, you will need to delete the text element and re-add the text. Individual text elements can be deleted by right clicking the text and selecting the 'delete' option. Individual text elements can also be moved, by right clicking the text, selecting the 'move' option, and dragging the text from its current location to a new location.

The "clear map" button will delete and clear all of the text elements from the map display.

| ▼ map tools                                                                                        |
|----------------------------------------------------------------------------------------------------|
| ▶ area of interest                                                                                 |
| ▶ legend/layers                                                                                    |
| ▶ switch basemap                                                                                   |
| measure/coordinates                                                                                |
| ▶ GPS waypoints                                                                                    |
|                                                                                                    |
| text shapes                                                                                        |
| text color 🔻                                                                                       |
| text size  font Arial  style bold italic  align o start o middle end  text enter max 40 characters |
| add to map clear map Clear map                                                                     |
| ▶ export map                                                                                       |

Figure 33.

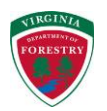

### 2.7.2 Annotate Map / Shapes

This is a collection of tools which can be used to create graphics on the map. Each feature type has a set of tools which control its characteristics, such as shape, width, color and so on; each button gives access to these.

The annotate map: shapes toolbox allows you to further customize your map by adding graphic elements (points, lines, polygons, boxes, etc.) to the map display. These shapes can be used to add further context or emphasis to your map. The following features can be added to your map display using this option from the "shape" drop-down list:

- Point
- Multi-point
- Line
- Polyline
- Freehand line
- Polygon
- Freehand Polygon
- Box
- Ellipse
- Circle
- Triangle
- Arrow

Each feature type has a unique set of options which control its characteristics, such as shape, width, color and so on; see details for each feature type below.

After using a tool to create a feature, it deactivates. To make another feature you need to click the "draw" button again. The only exception to this is the multipoint tool.

There are several editing options associated with the annotate map / shapes tab. You can obtain additional information associated with these editing options, by hovering over the pencil icon. These options allow you to: add, delete, or move a vertex; scale or rotate a graphic shape; move a graphic; and delete a single graphic. The "clear map" button deletes all annotated graphics from the map display.

The following summarizes each of the Annotate Map: Shapes feature options.

•

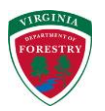

### 2.7.2.1 Annotate Map / Shape: Point

To add point features to your map, select the 'Point' option and customize the style of your point (Figure 34).

- Click on the "point color" button to choose from 70 colors;
- Use the slider bar to set the "point opacity"
- Choose the "point style". Options include: circle, cross, diamond, square, and 'x'.
- Choose the "point size". Options include smallest, smaller, medium, larger and largest.
- Choose the "outline style" from one of the 12 options.
- Choose the "outline width". Options include smallest, smaller, medium, larger and largest.
- Use the "outline color" button to select one of the 70 options.
- Use the "outline opacity" slide bar to set the transparency of the point.
- Draw the point on the map, by clicking on the "draw" button, and then click on the map on the location where you want to place the point.

Note: After using a tool to create a feature, it deactivates. To make another feature you need to click the 'draw on map' button again.

| map tools                                                                         |
|-----------------------------------------------------------------------------------|
| ▶ area of interest                                                                |
| ▶ legend/layers                                                                   |
| • switch basemap                                                                  |
| • measure/coordinates                                                             |
| GPS Toolkit                                                                       |
| → annotate map                                                                    |
| text shapes                                                                       |
| hide map graphic shapes<br>Select a shape and draw it on the map<br>shape point v |
| point color  point opacity                                                        |
| point style circle                                                                |
| point size medium 👻                                                               |
| outline style solid                                                               |
| outline width medium 👻                                                            |
| outline color 🔻                                                                   |
| outline opacity                                                                   |
| draw clear map 🧭                                                                  |

### Figure 34.

Individual points on the map can either be moved or deleted by right clicking on them. To move a point, select "move" and then drag the point to a new location. To delete a point, select 'delete'. Once deleted, a point cannot be restored, but will need to be added again.

For additional tool tips, hover your cursor over the pencil.

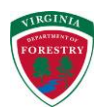

2.7.2.2 Annotate Map / Shape: Multi-point

The Multipoint tool is similar to the point tool, with the exception that the multipoint tool enables the user to enter multiple points onto to the map display, without having to hit the 'draw on map' button each time. Thus, this tool is more efficient if you are adding more than one point to your map.

To add point features to your map, select the "multipoint" option and customize the style of points you want to use (Figure 35).

- Click on the "point color" button to choose from 70 colors;
- Use the slider bar to set the "point opacity"
- Choose the "point style". Options include: circle, cross, diamond, square, and 'x'.
- Choose the "point size". Options include smallest, smaller, medium, larger and largest.
- Choose the "outline style" from one of the 12 options.
- Choose the "outline width". Options include smallest, smaller, medium, larger and largest.
- Use the "outline color" button to select one of the 70 options.
- Use the "outline opacity" slide bar to set the transparency of the point.
- Draw the point on the map, by clicking on the "draw" button, and then click on the map on the location where you want to place the point.
- Keep clicking on the map in locations you wish to add points. Double-click on the last location you wish to add.

|                                                                                      | erest                       |
|--------------------------------------------------------------------------------------|-----------------------------|
| egend/lay                                                                            | ers                         |
| switch bas                                                                           | semap                       |
| measure/c                                                                            | oordinates                  |
| GPS Toolk                                                                            | t                           |
| annotate i                                                                           | map                         |
|                                                                                      |                             |
| text                                                                                 | shapes                      |
| hide ma                                                                              | ap graphic shapes           |
| Select a s                                                                           | hape and draw it on the map |
| shape m                                                                              | ulti-point                  |
|                                                                                      |                             |
| point co                                                                             | olor 🔻                      |
|                                                                                      |                             |
| point opac                                                                           | city                        |
| point opac                                                                           | city                        |
| point opac<br>I<br>point style                                                       | circle                      |
| point opac                                                                           | circle                      |
| point opac<br>point style<br>point size                                              | circle                      |
| point opac<br>point style<br>point size<br>outline sty                               | circle                      |
| point opace<br>point style<br>point size<br>poutline sty<br>poutline wice            | city                        |
| point opac<br>point style<br>point size<br>outline sty<br>outline wic                | city                        |
| point opac<br>point style<br>point size<br>outline sty<br>outline wice<br>outline op | circle                      |

Figure 35.

There are several editing options associated with the annotate map / shapes tab. You can obtain additional information associated with these editing options, by hovering over the pencil icon. These options allow you to: add, delete, or move a vertex; scale or rotate a graphic shape; move a graphic; and delete a single shape.

Note: The "clear map" button deletes all annotated graphics from the map display.

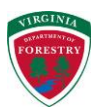

### 2.7.2.3 Annotate Map / Shape: Line

By selecting the "line" option, you can draw a single straight line segment (no vertices) on your map display (Figure 36). If you need to draw a line with multiple vertices, then select the polyline or freehand options. To draw a single line segment:

- Use the "line color" button to choose from 70 line colors;
- The opacity can be set from transparent to solid color by moving the "line opacity" slider left and right.
- Select a custom "line style". Options range from dotted lines, dashed lines, a combination of dotted and dashed lines, and solid lines.
- Select a "line width". Options include smallest, smaller, medium, larger and largest.
- Click on the "draw" button and then hold the left mouse key down on the map display from the starting to end point of your line segment. Release the left key on the mouse to complete your line segment.

### - map tools area of interest legend/layers switch basemap measure/coordinates GPS Toolkit annotate map text shapes hide map graphic shapes Select a shape and draw it on the map shape line v line color . line opacity 1 line style solid line width medium 🔻 clear map draw

Figure 36.

### 2.7.2.4 Annotate Map / Shape: Polyline

By selecting the "polyline" option, you can draw a line segment (with defined vertices) on your map display (Figure 37). To draw a polyline:

- Use the "line color" button to choose from 70 line colors;
- The opacity can be set from transparent to solid color by moving the "line opacity" slider left and right.
- Select a custom "line style". Options range from dotted lines, dashed lines, a combination of dotted and dashed lines, and solid lines.
- Select a "line width". Options include smallest, smaller, medium, larger and largest.
- Click on the "draw" button. To start drawing your polyline, click on the map where you want to begin the line. Click at each location you want the line to change direction. Double click to stop drawing.

| area or int                                                                               | erest                                                                                                    |                         |
|-------------------------------------------------------------------------------------------|----------------------------------------------------------------------------------------------------|-------------------------|
| legend/lay                                                                                | ers                                                                                                    |                         |
| switch bas                                                                                | semap                                                                                                    |                         |
| measure/c                                                                                 | oordinates                                                                                                    |                         |
| GPS Toolk                                                                                 | it                                                                                                    |                         |
| annotate i                                                                                | map                                                                                                    |                         |
|                                                                                           | and the second second se |                         |
| hide ma<br>Select a s<br>shape po<br>line colo                                            | ap graphic shape<br>hape and draw i<br>olyline<br>or 🔻                                                                                                    | t on the map            |
| hide ma<br>Select a s<br>shape po<br>line colo<br>line opacit                             | ap graphic shape<br>hape and draw i<br>olyline<br>or                                                                                                    | t on the map            |
| hide ma<br>Select a s<br>shape po<br>line color<br>line opacit<br>line style              | ap graphic shape<br>hape and draw i<br>olyline<br>or •<br>y<br>solid                                                                                                    | es<br>t on the map<br>v |
| hide ma<br>Select a s<br>shape po<br>line colo<br>line opacit<br>line style<br>line style | ap graphic shape<br>hape and draw i<br>olyline<br>or •<br>y<br>solid<br>medium •                                                                                                    | es<br>t on the map<br>v |

Figure 37.

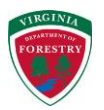

### 2.7.2.5 Annotate Map / Shape: Freehand line

By selecting the "freehand line" option, you can draw a line in freeform fashion. This option provides additional definition to your line segment than other line drawing options (Figure 38). To draw a freehand line:

- Use the "line color" button to choose from 70 line colors;
- The opacity can be set from transparent to solid color by moving the "line opacity" slider left and right.
- Select a custom "line style". Options range from dotted lines, dashed lines, a combination of dotted and dashed lines, and solid lines.
- Select a "line width". Options include smallest, smaller, medium, larger and largest.
- To start drawing your freehand line, select the "draw" button and move your mouse to the location on the map where you want to begin the line. Depress the left mouse button. Keep the left mouse button depressed while you move the mouse and define you freehand line segment. When you are finished, release the button on the mouse.

| area of  | interest                       |
|----------|--------------------------------|
| egend/l  | ayers                          |
| witch l  | oasemap                        |
| neasure  | e/coordinates                  |
| SPS To   | olkit                          |
| nnotat   | e map                          |
| text     | shapes                         |
| hide     | map graphic shapes             |
| Select a | a shape and draw it on the map |
| shape    | freehand line 💌                |
| line c   | olor 🔻                         |
| ine opa  | city                           |
| 4        |                                |
| ine styl | e solid 💌                      |
| ine wid  | th medium 👻                    |
|          |                                |

Figure 38.

- map tools

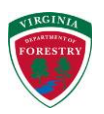

### 2.7.2.6 Annotate Map / Shape: Polygon

By selecting the "polygon" option, you can add a polygon graphic to the map display (Figure 39). To draw a polygon graphic:

- Use the "fill color" button to choose from 70 fill colors;
- Use the "fill opacity" slider to control the transparency of the fill of the polygon. Moving the slider bar to the right results in less transparency, moving the slider bar to the left results in additional polygon transparency;
- Select a custom line "outline style". Options range from dotted lines, dashed lines, a combination of dotted and dashed lines, and solid lines.
- Select an "outline width" to control the width of the outline of the shape. Options include smallest, smaller, medium, larger and largest;
- Click on the "outline color" button to choose the color of the polygon outline;
- Use the "outline opacity" slide bar to set the transparency of the outline;
- Select a "fill style" to control the type of polygon fill (which ranges from solid to lines).

Once you have made your selections, select the "draw" button. Click on the map where you want to begin the polygon. Click at each location you want the boundary to change direction. Double click to stop drawing. DO NOT try to end where you started, let InFOREST close the polygon boundary.

| legend/l                                                                                                    | avers                                                                                                    |   |
|----------------------------------------------------------------------------------------------------|----------------------------------------------------------------------------------------------------|---|
| ewitch h                                                                                                    | 250020                                                                                                    | - |
| Switchie                                                                                                    |                                                                                                    | _ |
| measure                                                                                                    | / coordinates                                                                                                    |   |
| GPS Too                                                                                                    | olkit                                                                                                    |   |
| annotat                                                                                                    | e map                                                                                                    |   |
| 2.2                                                                                                    |                                                                                                    |   |
| text                                                                                                    | shapes                                                                                                    |   |
| 📃 hide                                                                                                    | map graphic shapes                                                                                                    |   |
|                                                                                                    |                                                                                                    |   |
| Select a                                                                                                    | a shape and draw it on the map                                                                                        |   |
| Select a                                                                                                    | a shape and draw it on the map                                                                                        |   |
| Select a<br>shape                                                                                             | a shape and draw it on the map<br>polygon                                                                             |   |
| Select a shape fill col                                                                                       | a shape and draw it on the map<br>polygon                                                                             |   |
| Select a<br>shape<br><b>fill col</b>                                                                          | a shape and draw it on the map<br>polygon                                                                             |   |
| Select a<br>shape<br>fill col<br>fill opaci                                                                   | a shape and draw it on the map<br>polygon  or  ity                                                                    |   |
| Select a<br>shape<br>fill col<br>fill opace                                                                   | a shape and draw it on the map<br>polygon  for  for  for  for  for  for  for  f                                       |   |
| Select a<br>shape<br>fill col<br>fill opace<br>outline s                                                      | a shape and draw it on the map<br>polygon<br>lor<br>ity<br>style solid                                                | ~ |
| Select a<br>shape<br>fill col<br>fill opace<br>outline s<br>outline s                                         | a shape and draw it on the map<br>polygon<br>lor<br>ity<br>style solid<br>width medium                                | * |
| Select a<br>shape<br>fill col<br>fill opaci<br>d<br>outline s<br>outline s                                    | a shape and draw it on the map<br>polygon  for  for  for  for  for  for  for  f                                       |   |
| Select a<br>shape<br>fill col<br>fill opaci<br>outline s<br>outline s<br>outline s                            | a shape and draw it on the map<br>polygon<br>lor<br>ity<br>style solid<br>width medium<br>e color                     | ~ |
| Select a<br>shape<br>fill col<br>fill opaci<br>outline s<br>outline s<br>outline s                            | a shape and draw it on the map<br>polygon<br>lor<br>ity<br>style solid<br>width medium<br>e color<br>poacity          | * |
| Select a<br>shape<br>fill col<br>fill opaci<br>outline s<br>outline s<br>outline s<br>outline s               | a shape and draw it on the map<br>polygon   Ior   Ior   Ior   Ior   Ior   Ior   Ior  Ior                              | * |
| Select a<br>shape<br>fill col<br>fill opaci<br>outline s<br>outline s<br>outline s<br>outline s<br>fill style | a shape and draw it on the map<br>polygon<br>lor<br>ity<br>style solid<br>width medium<br>e color<br>opacity<br>Solid | ~ |

Figure 39.

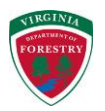

### 2.7.2.7 Annotate Map / Shape: Freehand Polygon

By selecting the freehand polygon option, you can add a polygon graphic to the map display (Figure 40). Typically, a freehand polygon requires more definition (vertices) than the polygon option. To draw a freehand polygon graphic:

- Use the "fill color" button to choose from 70 fill colors;
- Use the "fill opacity" slider to control the transparency of the fill of the polygon. Moving the slider bar to the right results in less transparency, moving the slider bar to the left results in additional polygon transparency;
- Select a custom line "outline style". Options range from dotted lines, dashed lines, a combination of dotted and dashed lines, and solid lines.
- Select an "outline width" to control the width of the outline of the shape. Options include smallest, smaller, medium, larger and largest;
- Click on the "outline color" button to choose the color of the polygon outline;
- Use the "outline opacity" slide bar to set the transparency of the outline;
- Select a "fill style" to control the type of polygon fill (which ranges from solid to lines).

| area or                                                                                                    | interest                                     |       |
|----------------------------------------------------------------------------------------------------|----------------------------------------------|-------|
| legend/                                                                                                    | /layers                                      |       |
| switch                                                                                                    | basemap                                      |       |
| measur                                                                                                    | e/coordinates                                |       |
| GPS To                                                                                                    | olkit                                        |       |
| annota                                                                                                    | te map                                       |       |
| text                                                                                                    | shapes                                       |       |
| hide                                                                                                    | map graphic shapes                           |       |
| Select                                                                                                    | a shape and draw it on th                    | e map |
| shape                                                                                                    | freehand polygon                             |       |
| Gamma                                                                                                    |                                              |       |
| fill co                                                                                                    | olor 🔻                                       |       |
|                                                                                                    |                                              |       |
| fill opac                                                                                                    | city                                         |       |
| fill opac                                                                                                    | city                                         |       |
| fill opac<br>Image: Second Second<br>Second Second Second Second Second Second Second Second Second Second Second Second Second Second Second Second<br>Second Second Second Second Second Second Second Second Second Second Second Second Second Second Second Second<br>Second Second Second Second Second Second Second Second Second Second Second Second Second Second Second Second<br>Second Second Second Second Second Second Second Second Second Second Second Second Second Second Second Second | style solid                                  | -     |
| fill opac<br>outline                                                                                                    | style solid                                  |       |
| fill opac                                                                                                    | style solid<br>width medium -                | 2     |
| fill opac<br>outline<br>outline<br>outline                                                                                                    | style solid<br>width medium •                |       |
| fill opac<br>outline<br>outline<br>outline<br>outline                                                                                                    | style solid<br>width medium v<br>opacity     |       |
| fill opad<br>outline<br>outline<br>outline<br>outline                                                                                                    | city style solid width medium  opacity       |       |
| fill opac<br>outline<br>outline<br>outline<br>outline<br>d<br>fill style                                                                                                    | city style solid width medium  opacity solid | ×     |

Figure 40.

Once you have made your selections, select the "draw" button. Click the map to start the freehand polygon drawing (hold the mouse button down until your polygon is finished). Drag the pointer in the shape you want. Release the mouse button when your polygon is completed. You should not double-click as you normally would to finish a regular polygon. DO NOT try to end where you started, let InFOREST close the polygon boundary.

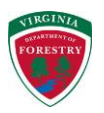

### 2.7.2.8 Annotate Map / Shape: Box

By selecting the "box" option, you can add a box graphic to the map display (Figure 41). To draw a box graphic:

- Use the "fill color" button to choose from 70 fill colors;
- Use the "fill opacity" slider to control the transparency of the fill of the polygon. Moving the slider bar to the right results in less transparency, moving the slider bar to the left results in additional polygon transparency;
- Select a custom line "outline style". Options range from dotted lines, dashed lines, a combination of dotted and dashed lines, and solid lines.
- Select an "outline width" to control the width of the outline of the shape.
   Options include smallest, smaller, medium, larger and largest;
- Click on the "outline color" button to choose the color of the polygon outline;
- Use the "outline opacity" slide bar to set the transparency of the outline;
- Select a "fill style" to control the type of fill within the box (which ranges from solid to lines).

| area or                                             | interest                                         |  |
|-----------------------------------------------------|--------------------------------------------------|--|
| legend/                                             | layers                                           |  |
| switch                                              | oasemap                                          |  |
| measur                                              | e/coordinates                                    |  |
| GPS To                                              | olkit                                            |  |
| annotal                                             | e map                                            |  |
| text                                                | shanes                                           |  |
| shape<br>fill co<br>fill opac<br>eutline<br>outline | box   lor   style solid  width medium   te color |  |
| outlin                                              |                                                  |  |
| outline                                             | opacity                                          |  |
| outline                                             | opacity                                          |  |

Figure 41.

Once you have made your selections, select the "draw" button. Click on the map where you want to begin the box (hold the mouse button down until your box is finished). Extend the box out from this location, by dragging your mouse. Release the mouse button to complete your box.

The same steps as above for the "box" option apply to the "ellipse", "circle", "triangle" and "arrow" shape options. For all of these, after clicking the "draw" button, you can click once on the map to add a pre-sized shape or click and hold the mouse key down and define the size of the shape by dragging the mouse in and out to the desired size.

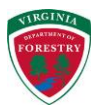

### 2.8 Export Map

The export map tool allows users to generate a professional map layout, and to save the map layout to an array of file formats (Figure 42). These files can then be shared with others via email or can be easily inserted into reports, documents, or presentations. To generate a map layout:

- Provide a map title (50 characters max.)
- Optionally provide any notes / source information (125 characters max.)
- Select the export "file type". Options include: .pdf, .png32, .png8, .jpg, and .gif
- Select the "layout" type. Options include: MAP\_ONLY (no scale bar, no title, etc.), Letter ANSI A Landscape, Letter ANSI A Portrait, A3 Landscape, A3 Portrait, A4 Landscape, A4 Portrait, Tabloid ANSI B Landscape, Tabloid ANSI B Portrait.
- Select the "scalebar units". Options include: miles, kilometers, meters, and feet.
- Click on the "print" button to obtain your map (download options will vary by browser).

| hars (optional) |
|-----------------|
|                 |

Figure 42.

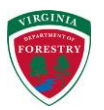

### 3. Ecosystem Services Calculators

At the bottom of the InFOREST webpage are five tabs with Ecosystem Services Calculators for Air Quality, Biodiversity, Carbon Sequestration, Nutrient and Sediment Runoff, and Open Lands (Figure 43). At the top of each calculator tab is a description of how the calculator works.

Additional information is available by hovering over the question mark icon, <sup>1</sup>, next to each step or input field.

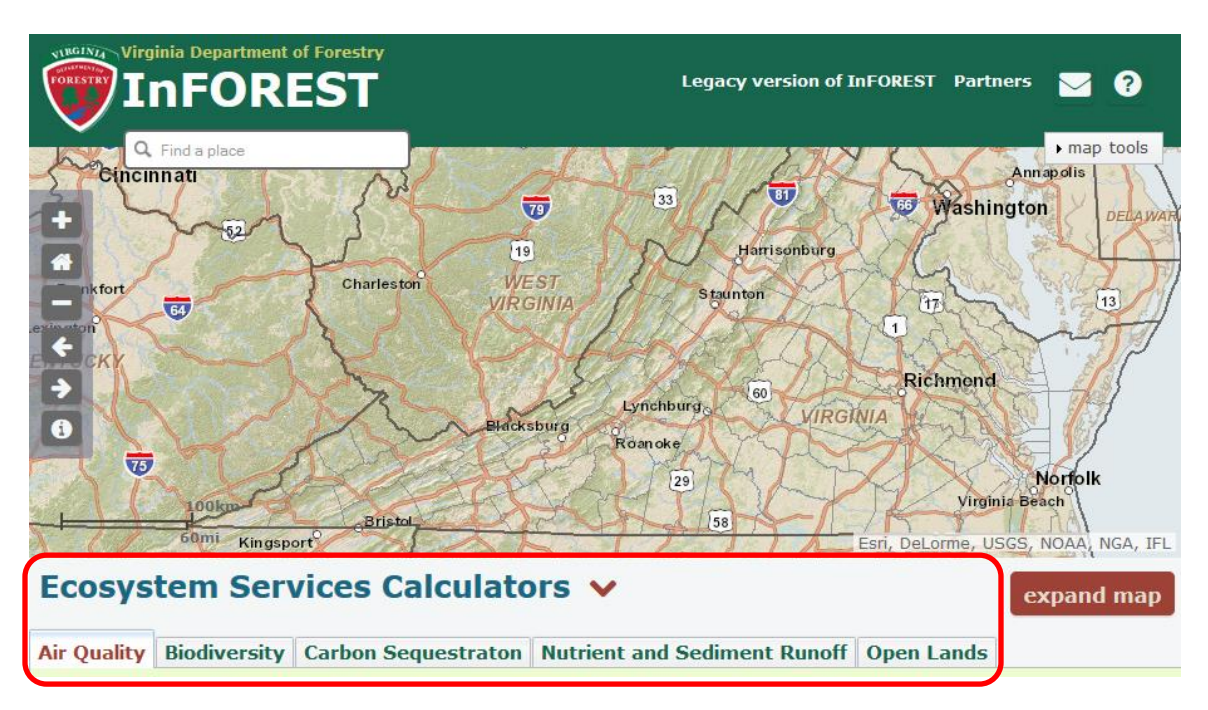

Figure 43.

### 3.1 Air Quality

There are three steps in the Air Quality calculator (Figure 44).

| Step 1: Define the scale of analysis                                          |
|-------------------------------------------------------------------------------|
| Analysis is currently limited to a single Virginia county                     |
| scale county or city 🔹 😧                                                      |
| Step 2: Locate the area of interest                                           |
| Choose a state/county combination from the list OR select a county in the map |
| state Virginia 🗸 county Accomack 🖓 🕽 use map 🔮                                |
| Step 3: Edit or enter expected forest cover types                             |
| Load and modify current forest cover (acres) load data                        |
| Figure 44.                                                                    |

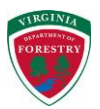

In Step 1, the user must select between two scales of analysis (Figure 45), 1) a "county or city" selection or 2) a "project area" analysis.

| scale | county or city | * | 0    |
|-------|----------------|---|------|
| ~     | project area   |   | 6    |
| Step  | county or city |   | iter |
| 10 C  |                |   |      |

Figure 45.

• If the "county or city" option is selected in Step1, the user must then either select the name of a county or city from the drop-down list in Step 2 (Figure 46) or click on the "use map" button to select the county or city of interest from the map (see instructions in section 2.5.1.2).

| Step 2: Locate the area of inte         | erest                           |       |         |   |
|-----------------------------------------|---------------------------------|-------|---------|---|
| Choose a state/county combination from  | m the list OR select a county i | n the | map     |   |
| state Virginia 👻 county                 | Accomack                        | 5     | use map | 0 |
|                                         | Accomack                        |       |         |   |
| Step 3: Edit or enter expected          | Albemarle                       | ~~    |         |   |
| Load and modify current forest cover (a | Alexandria City                 |       |         |   |
|                                         | Alleghany                       |       |         |   |
|                                         | Amelia                          |       |         |   |
|                                         | Amherst                         |       |         |   |
| Sponsors and C                          | Appomattox                      |       |         |   |
|                                         | Arlington                       |       |         |   |
| VIRGINIA                                | Augusta                         |       |         |   |

Figure 46.

- If a "project area" is selected in Step 1, the user is only given the option to click on the "use map" button in Step 2 (Figure 47) to draw a project area in the map interface (see instructions in section 2.5.1.1). Note that the project area must be at least 0.25 acres in size.
  - If a project area has already been drawn for use in another tool, the "acres" input box in Step 2 should already be filled in.

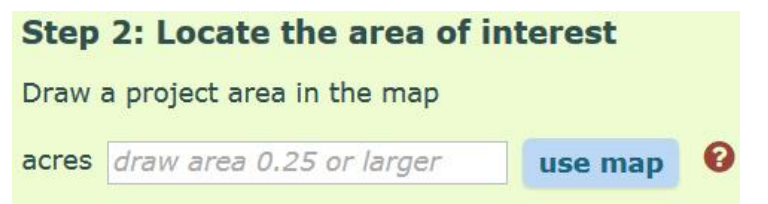

Figure 47.

• Once a county/city selection is made or a project area has been drawn on the map, click on the "load data" button in Step 3 to retrieve the baseline forest cover data in the area selected in Step 2 (Figure 48).

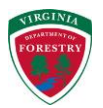

| Step 3: Edi  | t or enter exp      | ected f  | orest | cover typ | es        |                            |
|--------------|---------------------|----------|-------|-----------|-----------|----------------------------|
| Load and mor | lify current forest | cover (a | cres) | load data | 0         |                            |
| baseline     | current             | (+/-)    | exp   | ected     | (+/-)     | forest cover               |
| 41646.2      | 41646.2 🌲           | (0.0)    | 40    | 646.2 🌲   | (-1000.0) | deciduous forest 😮         |
| 24786.7      | 24786.7 🌲           | (0.0)    | 24    | 786.7 🌲   | (0.0)     | evergreen forest 😯         |
| 232666.8     | 232666.8 🌲          | (0.0)    | 233   | 666.8 ≑   | (1000.0)  | other non-forest 🔞         |
| 299099.7     | 299099.7            | (0)      | 2     | 99099.7   | (0)       | total acreage (net change) |

Figure 48.

- Once the baseline forest cover data is loaded in Step 3 (Figure 48), the user has the option of updating the "baseline" forest cover numbers by changing the acres in each class in the "current" column and/or specifying the future forest cover acres in the "expected" column.
  - "current" and "expected" forest cover acres can be updated by typing new values in the input boxes or by using the up and down arrows adjacent to each input box to increment the current values by a tenth of an acre at a time (make sure changes to "current" values are made before changes to "expected" values)
  - As the "current" or "expected" values are changed, the "(+/-)" column to the right of each input box shows how much the initial values have been changed by.
  - The "net change" in the "total acreage" for both the "current" and "expected" columns should have a value of zero. If 100 acres is removed from the "deciduous forest" acres, it should be added to either the "evergreen forest" or "other non-forest" acres. Otherwise the total size of the study area will be changed.
  - Changes are not required to the "current" or "expected" columns to run the calculator. If no changes are made, the air pollutant removals from the baseline forest cover will be returned.
- Once any desired changes are made to the "current" and/or "expected" forest cover columns, click on the "calculate" button to run the air quality calculator.
- When the calculator finishes processing, two charts and a report will be returned at the bottom of the page. The two "Air Pollution Benefits Charts" (Figure 49) show the current, expected and change in forest cover acres and the current, expected and change in removals of five air pollutants: carbon monoxide (CO), sulfur dioxide (SO<sup>2</sup>), ozone (O<sup>3</sup>), nitrogen dioxide (NO<sup>2</sup>), and particulate matter (PM<sub>10</sub>).
  - Holding your mouse over a bar in either chart will result in a balloon containing that bars description and value (Figure 49).
  - Either chart can be downloaded as a graphic or PDF file by clicking on either the "PNG" or "PDF" symbols, respectively, below them (Figure 49).
- The values depicted in the above charts are also listed in the report (Figure 50) in addition to information on the area analyzed and a description of the results.
- An optional project name can be added to the report output by typing it in the text box after "Project Name" at the top of the report (Figure 51).
- The report can be downloaded by itself or with charts or with a map or with both depending on the boxes checked after the PDF symbol and text that says "include:" (Figure 51). Check whichever options are desired and then click on the PDF symbol to download a PDF copy of the report.

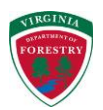

# **Air Pollution Benefits Charts**

County: Accomack, Virginia (51001)

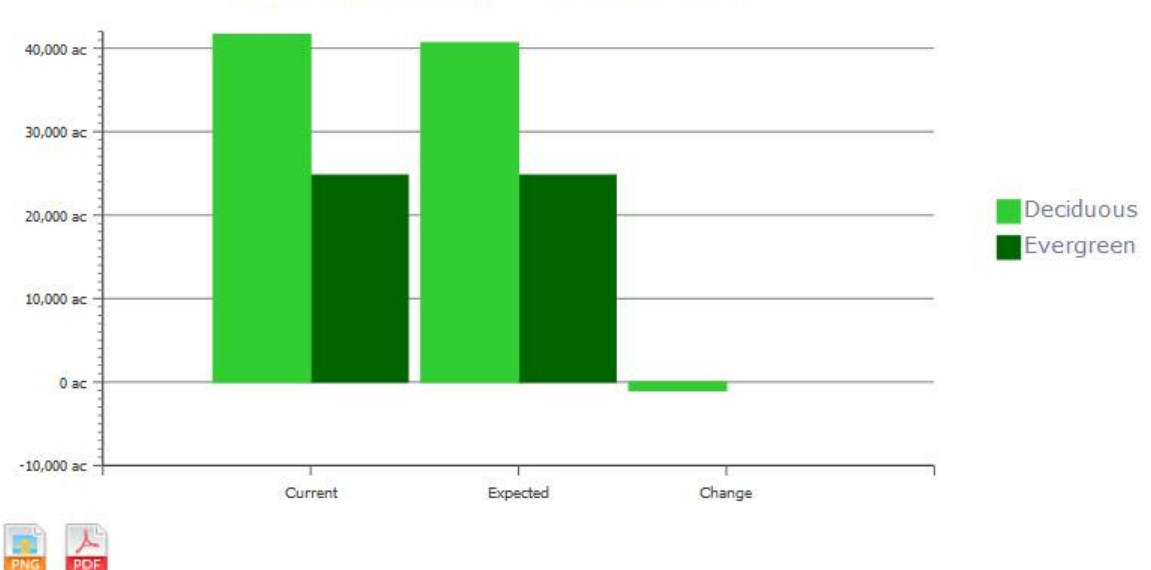

# Air Pollutant Forest Cover (acres)

# Air Pollutant Load Removals (pounds per year)

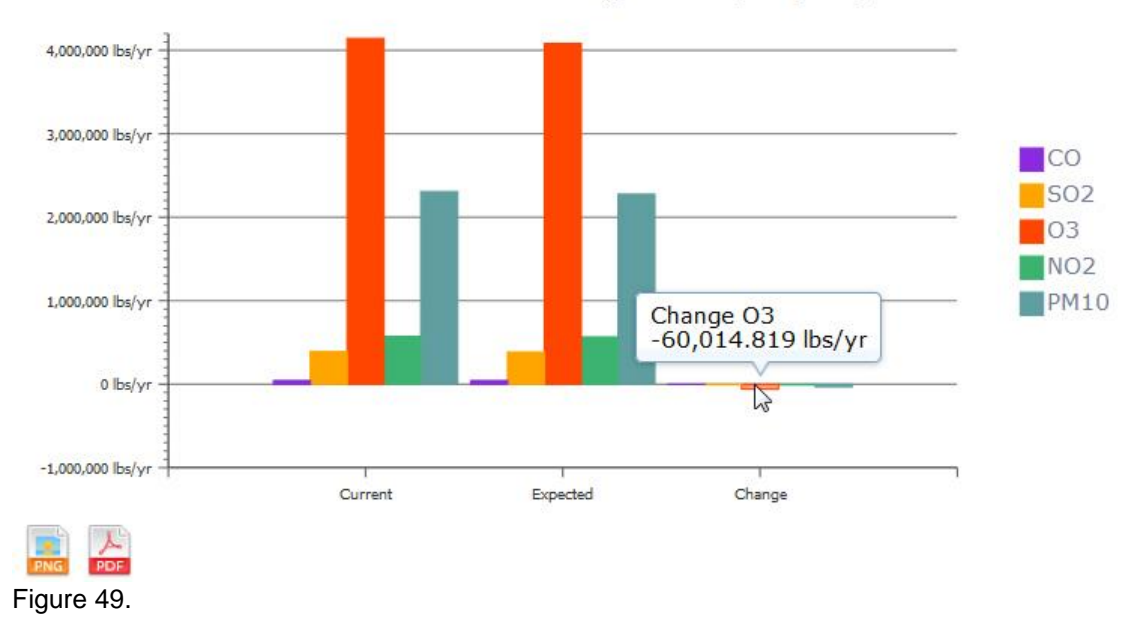

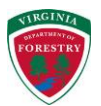

# **Air Pollution Benefits Report**

County: Accomack, Virginia (51001)

This report **estimates** the levels of various air pollutants removed from the atmosphere annually by forest cover in the area of interest mapped for this project. The five pollutants considered are carbon monoxide (CO), sulfur dioxide (SO<sup>2</sup>), ozone (O<sup>3</sup>), nitrogen dioxide (NO<sup>2</sup>), and particulate matter (PM<sub>10</sub>). The estimates provided here are derived from models used by the suite of i-Tree tools (<u>http://www.itreetools.org./</u>) and UFORE (<u>http://ufore.org/</u>).

### **Results Summary**

Forest Stand Air Pollutant Load Removals

| current   | expected 1 | net change | forest stand | 1             |
|-----------|------------|------------|--------------|---------------|
| (acres)   | (acres)    | (acres)    |              |               |
| 299099.7  | 299099.7   | 0.0        | total        |               |
| 41646.2   | 40646.2    | -1000.0    | deciduous    |               |
| 24786.7   | 24786.7    | 0.0        | evergreen    |               |
| 232666.8  | 233666.8   | 1000.0     | non-forest   |               |
| current   | expected   | net change | change       | air pollutant |
| (lbs/yr)  | (lbs/yr)   | (lbs/yr)   | (percent)    |               |
| 43057.3   | 42422.1    | -635.2     | -1.48        | CO            |
| 389041.9  | 383711.9   | -5330.0    | -1.37        | S02           |
| 572556.5  | 564769.8   | -7786.7    | -1.36        | NO2           |
| 4142636.6 | 4082621.8  | -60014.8   | -1.45        | 03            |
| 2306886.7 | 2275942.2  | -30944.4   | -1.34        | PM10          |

Figure 50.

```
Project Name enter a maximum of 50 characters (optional) include: 🗹 report 🗌 charts 🗌 map
```

Figure 51.

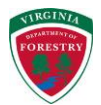

### 3.2 Biodiversity

Click on the "Biodiversity" tab to see the calculator description and 4 steps (Figure 52).

| Step 1: Define the scale of analysis                                                                                                    |
|----------------------------------------------------------------------------------------------------|
| Analysis is currently limited to areas within Virginia 6th-level hydrologic units                                                                                                    |
| scale watershed 🗸 🖓                                                                                                    |
| results are always for the hydrologic unit                                                                                                    |
| Step 2: Locate the area of interest                                                                                                    |
| Enter a VAHU6 code OR select a hydrologic unit in the map                                                                                                    |
| VAHU6 code State State S |
| hydrologic unit name: n/a                                                                                                    |
| Step 3: Choose database for diversity calculations                                                                                                    |
| type Geographic Points 🔹 😧                                                                                                    |
| Step 4: Choose a watershed for modeling beta diversity (optional)                                                                                                    |
| Enter an additional VAHU6 code OR select another hydrologic unit in the map                                                                                                    |
| beta VAHU6 code (not required) <i>enter VAHU6 code</i> <b>S use map</b>                                                                                                    |
| beta hydrologic unit name: n/a                                                                                                    |
| calculate                                                                                                    |
| Figure 52.                                                                                                    |

- In Step 1, the user must select between two scales of analysis (Figure 53), 1) a • "watershed" selection or 2) a "project area" analysis.
  - "Watershed" is used to reference a 6<sup>th</sup> level hydrologic unit (HU), which has a 12digit code. For more information see: http://water.usgs.gov/GIS/huc.html.

| scale  | watershed    | * | 0     |
|--------|--------------|---|-------|
| rocult | project area |   | Qunit |
| result | watershed    |   | um    |
| Figure | 53           |   |       |

- Figure 53.
  - If the "watershed" option is selected in Step1, the user must then either enter the code of a 6-th level HU in the text box after "VAHU6 code" in Step 2 (Figure 54) or click on the "use map" button to select the watershed of interest from the map (see instructions in section 2.5.1.3).
  - After a watershed is selected from the map, the "VAHU6 code" and "hydrologic unit ٠ name" are returned to the Biodiversity calculator inputs in Step 2 (Figure 60). The "hydrologic unit name" is also returned for any "VAHU6 code" typed into the input box.

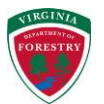

| Step 2: Locate the area of interest                       |              |  |  |  |  |  |  |
|-----------------------------------------------------------|--------------|--|--|--|--|--|--|
| Enter a VAHU6 code OR select a hydrologic unit in the map |              |  |  |  |  |  |  |
| VAHU6 code enter VAHU6 code 'O use map 3                  |              |  |  |  |  |  |  |
| hydrologic un                                             | it name: n/a |  |  |  |  |  |  |

Figure 54.

- If a "project area" is selected in Step 1, the user is only given the option to click on the "use map" button in Step 2 (Figure 55) to draw a project area in the map interface (see instructions in section 2.5.1.1). Note that the project area must be at least 0.25 acres in size.
  - If a project area has already been drawn for use in another tool, the "acres" input box in Step 2 should already be filled in.
- After a project area is drawn on the map, the "VAHU6 code" and "hydrologic unit name" containing the majority of the project area are returned to the Biodiversity calculator inputs in Step 2 (Figure 59).

| Step  | 2: Locate the area of in         | terest         |                |
|-------|----------------------------------|----------------|----------------|
| Draw  | a project area in the map        |                |                |
| acres | draw area 0.25 or larger         | use map        | 0              |
| Hydro | logic unit containing all or maj | ority of proje | ct area: n/a 🔞 |

Figure 55.

- In Step 3, the user is given the choice of two databases on which to base the biodiversity calculations (Figure 56). If the user runs a project area analysis and wishes to calculate the impact of vegetation change on biodiversity, the Geographic Points database must be selected in this step.
  - The "Geographic Points" database consists of 332,844 wildlife sightings of 1,163 unique species at documented locations from June 7, 2007 through June 1, 2010. This dataset contains observations of all official fish and wildlife sightings in Virginia from research, management, permitting, or regulatory review processes.
  - The "Biota of Virginia" (BOVA) database encompasses wildlife from the geographic point dataset, but also includes information on the other non-spatially referenced sightings. This latter dataset includes wildlife information recorded in peer-reviewed literature and gathered from taxonomic experts. A total of 3,319 unique species are recorded throughout the state from the BOVA database.

### Step 3: Choose database for diversity calculations

| Step | Geographic Points |   | for modeling beta dive |
|------|-------------------|---|------------------------|
| -    | Biota of Virginia |   |                        |
| type | Geographic Points | - | 0                      |

Figure 56.

• Step 4 is different depending on whether a watershed or project area scale was selected in Step 1.

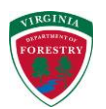

- Step 4 with a watershed scale analysis is optional. If the user wants the calculator to return beta diversity, a second "watershed" must be selected. This again can be accomplished by clicking on the "use map" button or by entering a "VAHU6 code" in the text box (Figure 57).
- Step 4 with a project area scale analysis gives the user the option of changing the vegetation type within the project area (Figure 58 shows the vegetation types available). Any impacts on alpha biodiversity at the hydrologic unit level from the vegetation change will be returned.
- Click on the "calculate" button to run the biodiversity calculator (Figures 59-60 show examples of the biodiversity interface prior to clicking calculate).

### Step 4: Choose a watershed for modeling beta diversity (optional)

Enter an additional VAHU6 code OR select another hydrologic unit in the map

| beta VAHU6 code (not required) | enter VAHU6 code | 0 | use map | 0 |
|--------------------------------|------------------|---|---------|---|
| beta hydrologic unit name: n/a |                  |   |         |   |
| Figure 57.                     |                  |   |         |   |

| -      |          | no change                    | (in a in |
|--------|----------|------------------------------|----------|
| Analys | SIS IS ( | open water                   | virgir   |
| scale  | proje    | developed, open space        |          |
| result | s are a  | developed, low intensity     |          |
| -      |          | developed, medium intensity  |          |
| step   | 2: L     | developed, high intensity    | C        |
| Draw   | a proj   | barren land                  |          |
| acres  | 17.0     | deciduous forest             | man      |
| ac. co | 17.5     | evergreen forest             | nup      |
| Hydro  | logic (  | mixed forest                 | proje    |
| Step   | 3: C     | scrub/shrub                  | sitv     |
|        |          | grassland/herbaceous         |          |
| type   | Geog     | pasture/hay                  |          |
| Step   | 4: C     | cultivated crops             | area     |
| Impor  | t on k   | woody wetlands               | aatat    |
| шрас   |          | emergent herbaceous wetlands | yetat    |
| veget  | ation    | no change 📃 🔫 🤇              | 8        |
| Figure | EO       | 13                           |          |
| rigure | ; 30.    |                              |          |

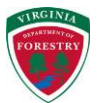

| Step 1: Define the scale of analysis                                                                                     |     |  |
|----------------------------------------------------------------------------------------------------|-----|--|
| Analysis is currently limited to areas within Virginia 6th-level hydrologic units                                        |     |  |
| scale project area                                                                                                    |     |  |
| results are always for the hydrologic unit                                                                               |     |  |
| Step 2: Locate the area of interest                                                                                      |     |  |
| Draw a project area in the map                                                                                           |     |  |
| acres 17,9 use map                                                                                                    |     |  |
| Hydrologic unit containing all or majority of project area: RU16<br>(Roanoke River/Smith Mountain Lake-Lynville Creek) 🔞 |     |  |
| Step 3: Choose database for diversity calculations                                                                       |     |  |
| type Geographic Points 🔹 🕄                                                                                               |     |  |
| Step 4: Choose expected project area vegetation type                                                                     |     |  |
| Impact on biodiversity from project area vegetation change can only be calculated using the Geographic Points database.  |     |  |
| vegetation no change                                                                                                    |     |  |
| Figure 59.                                                                                                    |     |  |
|                                                                                                    |     |  |
| Step 1: Define the scale of analysis                                                                                     |     |  |
| Analysis is currently limited to areas within Virginia oth-level hydrologic units                                        |     |  |
| regults are always for the hydrologic upit                                                                               |     |  |
| results are always for the hydrologic unit                                                                               |     |  |
| Enter a VAHU6 code OR select a hydrologic unit in the map                                                                |     |  |
|                                                                                                    |     |  |
|                                                                                                    |     |  |
| Stop 2: Choose detabase for diversity coloulations                                                                       |     |  |
|                                                                                                    |     |  |
|                                                                                                    |     |  |
| Step 4: Choose a watershed for modeling beta diversity (optional)                                                        |     |  |
| Late VANUG and a (net required)                                                                                          |     |  |
|                                                                                                    |     |  |
| beta VAHU6 code (not required) RU17 O use ma                                                                             | p Ø |  |

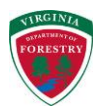

- When the calculator finishes processing, two charts and a report will be returned at the bottom of the page. The two "Biodiversity Charts" (Figures 61 & 63) show the baseline alpha diversity and the percent of each bird guild represented in the hydrologic unit selected or hydrologic unit containing the majority of the project area.
  - Holding your mouse over a bar or pie slice in either chart will result in a balloon containing that bar's description and value (Figure 61 & 63).
  - Either chart can be downloaded as a graphic or PDF file by clicking on either the "PNG" or "PDF" symbols, respectively, below them (Figure 61 & 63).
- The report (Figures 62 & 64) contains the following: information on the watershed(s) selected or containing the project area; the database selected; warnings if species of concern are present in the watershed(s); a table with alpha diversity numbers for each taxonomic group; if a vegetation change was implemented, the expected impact on alpha diversity from that change; a table with guild diversity numbers for each functional bird guild; and if requested, a table with two measures of beta diversity, Whittaker and Sorensen.
- An optional project name can be added to the report output by typing it in the text box after "Project Name" at the top of the report (Figure 65).
- The report can be downloaded by itself or with charts or with a map or with both depending on the boxes checked after the PDF symbol and text that says "include:" (Figure 65). Check whichever options are desired and then click on the PDF symbol to download a PDF copy of the report.

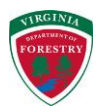

### **Biodiversity Charts**

Watershed: User-defined project area within RU16 (Roanoke River/Smith Mountain Lake-Lynville Creek)

### **Baseline Alpha Diversity (species richness)**

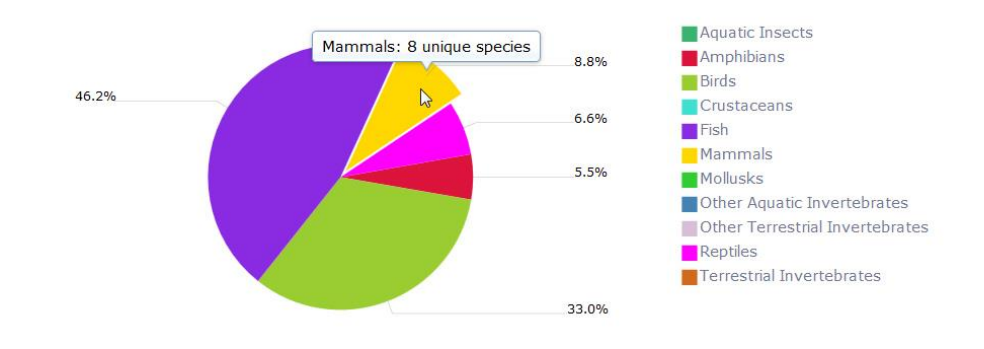

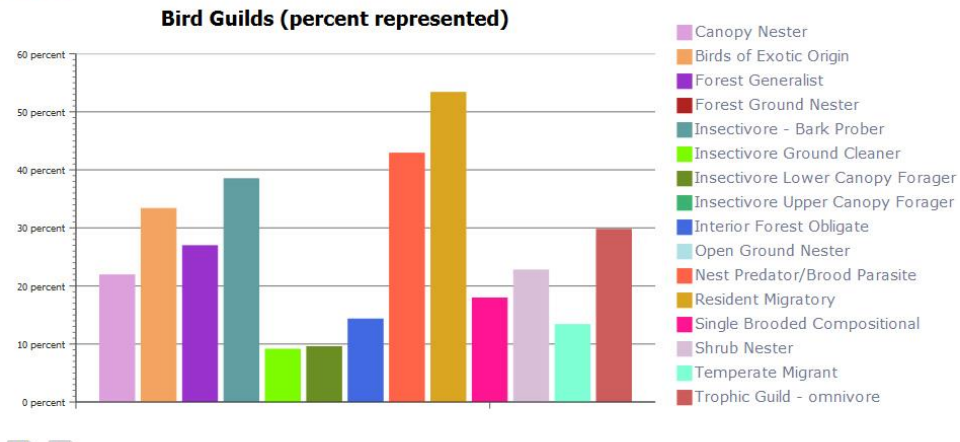

# Eigure 61.

### **Wildlife Biodiversity Report**

Watershed: User-defined project area within RU16 (Roanoke River/Smith Mountain Lake-Lynville Creek)

### **Selection Criteria**

Database: Geographic Points

### **Results Summary**

Warnings and notifications for this scenario

Warning. Species of concern are present within the hydrologic unit. Please consult with experts at the Department of Game and Inland Fisheries to discuss the potential impact of your scenario on biodiversity within Virginia.

species of concern: 10 (RU16)

Alpha Diversity (unique species or species richness) - RU16

### InFOREST User's Manual

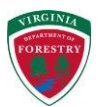

| species  | taxonomic                       |
|----------|---------------------------------|
| richness | group                           |
| 91       | all taxonomic groups            |
| 0        | aquatic insects                 |
| 5        | amphibians                      |
| 30       | birds                           |
| 0        | crustaceans                     |
| 42       | fish                            |
| 8        | mammals                         |
| 0        | mollusks                        |
| 0        | other aquatic invertebrates     |
| 0        | other terrestrial invertebrates |
| 6        | reptiles                        |
| 0        | terrestrial invertebrates       |

### Impact to alpha diversity from expected project area vegetation change

Note: Only calculated when the Geographic Points database is selected and the project area is less than 5 percent of the majority hydrologic unit area.

vegetation: mixed forest

| majority | richness | richness | percent |
|----------|----------|----------|---------|
| VAHU6    | before   | after    | change  |
| RU16     | 91       | 91       | 0.00%   |

### Guild Diversity - RU16

Note: Guild diversity may not be measurable when the Geographic Points database is used.

| represented | functional                       |
|-------------|----------------------------------|
| percent     | bird guild                       |
| 21.88       | canopy nester                    |
| 33.33       | birds of exotic origin           |
| 26.92       | forest generalist                |
| 0.00        | forest ground nester             |
| 38.46       | insectivore - bark prober        |
| 14.29       | interior forest obligate         |
| 9.09        | insectivore ground cleaner       |
| 9.52        | insectivore lower canopy forager |
| 0.00        | insectivore upper canopy forager |
| 42.86       | nest predator/brood parasite     |
| 0.00        | open ground nester               |
| 53.33       | resident migratory               |
| 17.91       | single brooded compositional     |
| 22.73       | shrub nester                     |
| 13.33       | temperate migrant                |
| 29.73       | trophic guild - omnivore         |
|             |                                  |

### Figure 62.

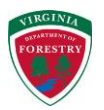

### InFOREST User's Manual

### **Biodiversity Charts**

Watershed: RU16 (Roanoke River/Smith Mountain Lake-Lynville Creek)

### **Baseline Alpha Diversity (species richness)**

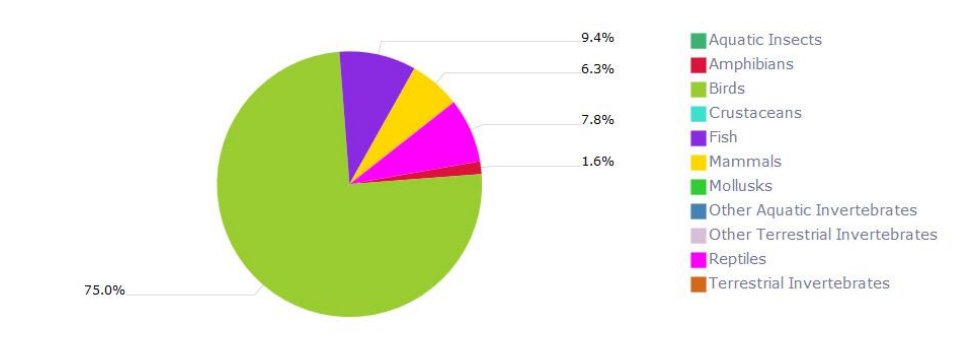

PNG PDF

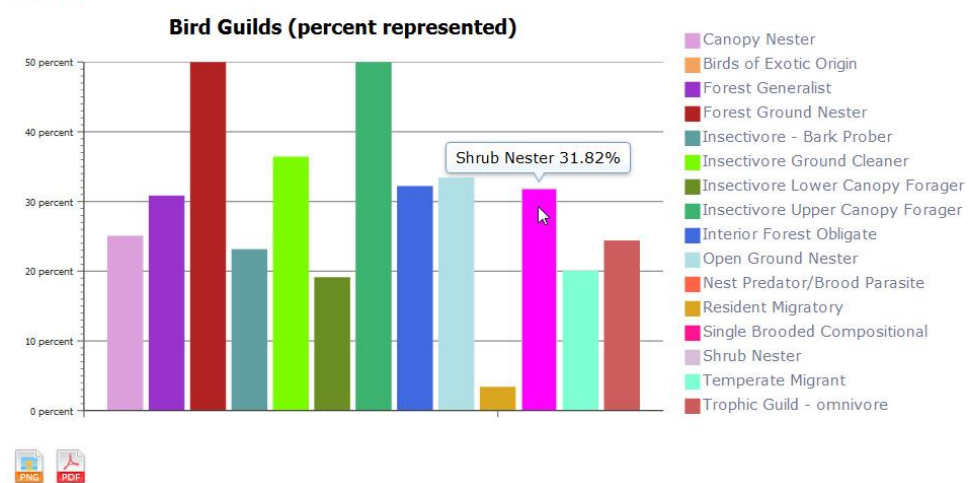

Figure 63.

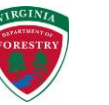

### Wildlife Biodiversity Report

Watershed: RU16 (Roanoke River/Smith Mountain Lake-Lynville Creek)

### **Selection Criteria**

Database: Biota of Virginia

### **Results Summary**

Warnings and notifications for this scenario

Warning. Species of concern are present within the hydrologic unit. Please consult with experts at the Department of Game and Inland Fisheries to discuss the potential impact of your scenario on biodiversity within Virginia.

species of concern: 10 (RU16), 2 (RU17)

### Alpha Diversity (unique species or species richness) - RU16

| species  | taxonomic                       |
|----------|---------------------------------|
| richness | group                           |
| 64       | all taxonomic groups            |
| 0        | aquatic insects                 |
| 1        | amphibians                      |
| 48       | birds                           |
| 0        | crustaceans                     |
| 6        | fish                            |
| 4        | mammals                         |
| 0        | mollusks                        |
| 0        | other aquatic invertebrates     |
| 0        | other terrestrial invertebrates |
| 5        | reptiles                        |

0 terrestrial invertebrates

### Beta Diversity

### Hydrologic units: RU16, RU17

| Whittaker | Sorensen | taxonomic                       |
|-----------|----------|---------------------------------|
| species   | species  | group                           |
| overlap   | overlap  |                                 |
| 0.97      | 0.97     | all taxonomic groups            |
| 0.00      | 0.00     | aquatic insects                 |
| 0.00      | 1.00     | amphibians                      |
| 0.99      | 0.00     | birds                           |
| 0.00      | 0.00     | crustaceans                     |
| 0.80      | 0.00     | fish                            |
| 1.00      | 0.00     | mammals                         |
| 0.00      | 0.00     | mollusks                        |
| 0.00      | 0.00     | other aquatic invertebrates     |
| 0.00      | 0.00     | other terrestrial invertebrates |
| 1.00      | 0.00     | reptiles                        |
| 0.00      | 0.00     | terrestrial invertebrates       |

### Guild Diversity - RU16

Note: Guild diversity may not be measurable when the Geographic Points database is used.

| represented | functional                       |
|-------------|----------------------------------|
| percent     | bird guild                       |
| 25.00       | canopy nester                    |
| 0.00        | birds of exotic origin           |
| 30.77       | forest generalist                |
| 50.00       | forest ground nester             |
| 23.08       | insectivore - bark prober        |
| 32.14       | interior forest obligate         |
| 36.36       | insectivore ground cleaner       |
| 19.05       | insectivore lower canopy forager |
| 50.00       | insectivore upper canopy forager |
| 0.00        | nest predator/brood parasite     |
| 33.33       | open ground nester               |
| 3.33        | resident migratory               |
| 0.00        | single brooded compositional     |
| 31.82       | shrub nester                     |
| 20.00       | temperate migrant                |
| 24.32       | trophic guild - omnivore         |

### Figure 64.

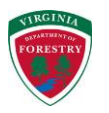

### InFOREST User's Manual

| Project Name | enter a maximum of 50 characters | (optional) | include: | ☑ report | charts | 🔄 map |
|--------------|----------------------------------|------------|----------|----------|--------|-------|
|              |                                  |            |          |          |        |       |

Figure 65.

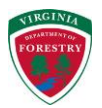

### 3.3 Carbon Sequestration

Click on the "Carbon Sequestration" tab to see the calculator description and 5 (default) or 6 (if pine stand composition selected in Step 3) steps (Figure 66).

| Step 1: Define the scale of analysis                                 |  |  |  |
|----------------------------------------------------------------------|--|--|--|
| Analysis is currently limited to areas within Virginia               |  |  |  |
| scale project area                                                   |  |  |  |
| Step 2: Locate the area of interest                                  |  |  |  |
| Enter a known stand size OR draw a project area in the map           |  |  |  |
| acres enter or draw 0.25 or greater 🕲 use map                        |  |  |  |
| Step 3: Enter information about the stand of interest                |  |  |  |
| What is the stand composition? hardwood                              |  |  |  |
| Carbon Model: FVS                                                    |  |  |  |
| Step 4: Enter additional information about the stand of interest     |  |  |  |
| Select basal area or dominant height:                                |  |  |  |
| (a) basal area (sq ft/ac) enter range 1-300                          |  |  |  |
| ⊘ dominant height (ft) enter range 1-135                             |  |  |  |
| Step 5: Enter additional growth information about the stand          |  |  |  |
| Grow the stand to obtain an estimate of future carbon sequestration? |  |  |  |
| ono one of yes If yes, how many years? 5                             |  |  |  |
| Figure 66.                                                           |  |  |  |

- The carbon tool only works at the "project area" scale, so no changes are needed in Step 1 (Figure 66).
- In Step 2, the user can either enter the number of acres in the project area or draw the project area on the map by clicking on the "use map" button (see instructions in tsection starting 2.5.1.1).
- If a project area has already been drawn for use in another tool, the "acres" input box in Step 2 should already be filled in. Keep in mind that this calculator works at the stand level, so the user may need to re-draw their project area.
- Select the stand composition, the dominant tree cover, in Step 3. Three options are available, "hardwood," "pine" and "mixed (pine-hardwood)" (Figure 67).
- If the "hardwood" or "mixed (pine-hardwood)" stand composition is selected in Step 3, the "Carbon Model:" will be specified as "FVS" for the Forest Vegetation Simulator. This model uses a look-up-table approach based on the FVS growth and yield models. If "pine" is selected as the stand composition, the "Carbon Model:" will be specified as "FASTLOB" for a growth and yield model created at Virginia Tech (Figure 68). In this case, real time model runs are made when the user clicks the "calculate" button.

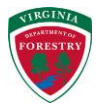

# Step 3: Enter information about the stand of interest

| What is the stand composition? | hardwood              | 0                                       |
|--------------------------------|-----------------------|-----------------------------------------|
| Carbon Madal, EVC              | hardwood              |                                         |
| Carbon Model: FVS              | pine                  | ~~~~~~~~~~~~~~~~~~~~~~~~~~~~~~~~~~~~~~~ |
| Step 4: Enter additional i     | mixed (pine-hardwood) | tand                                    |

Figure 67.

### Step 3: Enter information about the stand of interest

What is the stand composition? pine

# Carbon Model: FASTLOB

Figure 68.

- Step 4 inputs depend upon the carbon model being used.
  - For hardwood and mixed stand compositions, the user must select and enter either the stand's "basal area" in square feet per acre or "dominant height" in feet (Figure 69).

- 8

 For pine stands, three inputs are required. First the user must enter either the stand's "site index (base 25)" or "dominant height" in feet. Next the user must enter the number of trees per acre in the stand and the age of the stand in years (Figure 70).

### Carbon Model: FVS

### Step 4: Enter additional information about the stand of interest

Select basal area or dominant height:

| basal area (sq ft/ac)  | enter range 1-300 | 0 |
|------------------------|-------------------|---|
| 💿 dominant height (ft) | enter range 1-135 | 0 |
| =:                     |                   |   |

### Figure 69.

| Carbon Model: FASTLOB                                                 |                          |   |  |  |
|-----------------------------------------------------------------------|--------------------------|---|--|--|
| Step 4: Enter additional information about the stand of interest      |                          |   |  |  |
| Select site index or dominant height:                                 |                          |   |  |  |
| site index (base 25)                                                  | enter range 35-99        | 0 |  |  |
| 🕤 dominant height (ft)                                                | enter range 1-128        | 0 |  |  |
| How many trees per acres are in the stand? <i>enter range 35-1500</i> |                          |   |  |  |
| What is the stand age (y                                              | years)? enter range 5-50 | 0 |  |  |
| Figure 70.                                                            |                          |   |  |  |

• In Step 5 for hardwood or mixed stands, the user selects "yes" or "no" for whether they wish to grow the stand to obtain future estimates of carbon sequestered. If "yes" is

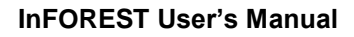

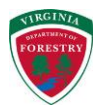

selected, a drop-down list of "how many years" to grow the stand for becomes available (Figure 71).

# Step 5: Enter additional growth information about the stand Grow the stand to obtain an estimate of future carbon sequestration? no no yes If yes, how many years? 5 5 10 15 20 25

Figure 71.

- After Step 5 is completed for hardwood or mixed stands, the user should click on the "calculate" button to run the calculator.
- The user has the option of entering stand "basal area" in Step 5 for a pine stand (Figure 72). This input is not required.

### Step 5: Enter OPTIONAL information about the stand of interest

| What is the basa | l area of the stand | (sq ft/ac)? | enter range 5-220 |
|------------------|---------------------|-------------|-------------------|
|------------------|---------------------|-------------|-------------------|

(not required)

Figure 72.

- In Step 6 for pine stands (Figure 73), the user must first select whether they wish to grow the stand or not.
  - If future estimates of carbon sequestered are not desired, then the user should select "no" and then click on the "calculate" button.
  - If future estimates of carbon sequestered are desired, then the user should select "yes" and then specify the number of years the stand should be grown for.
  - Two management options are available for pine stands that are grown into the future, "fertilization" and "thinning." If the user wishes to apply either or both of these management options, they must check the box next to the desired option(s).

### Step 6: Enter additional growth information about the stand

Grow the stand to obtain an estimate of future carbon sequestration?

🔿 no 🍥 yes If yes, how many years? enter range 1-25 🛛 🚱

What kind of management to apply to the stand during the growth projection?

fertilization thinning

Figure 73.

 If the user checks the "fertilization" box, three additional inputs become visible and are required (Figure 74). First, the age at which the stand will be fertilized needs to be entered into the input box (note that this age has to be greater than or equal to the stand age specified in Step 4). Next, the user must enter the rate of nitrogen that is to be applied to the stand in pounds per acre. Lastly, the user

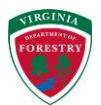

must select the "yes" or "no" radio button for whether phosphorus should also be applied to the stand.

| Fertilization                                 |      |                    |   |
|-----------------------------------------------|------|--------------------|---|
| At what age to fertilize the stand (years)?   | ente | er range 5-30      | 0 |
| What rate of nitrogen (N) in lbs/acre to appl | y?   | enter range 50-300 |   |
| Apply phosphorus (P) in addition to nitrogen  | (N)  | ? 🍥 no 🔿 yes       |   |
| Figure 74.                                    |      |                    |   |

 If the user checks the "thinning" box, two additional inputs become visible and are required (Figure 75). First, the age at which the stand will be thinned needs to be entered into the first input box (note that this age has to be greater than the stand age specified in Step 4). Next, the user must enter either the "row removal rate" or the thin to "basal area" desired.

| Thinning                       |                               |
|--------------------------------|-------------------------------|
| At what age to thin the stand? | enter range 6-75              |
| Thin the stand to:             |                               |
| row removal rate     enter ran | nge 2-5 🕜 (range 2 - 5)       |
| ⊘ basal area (sq ft/ac) enter  | range 35-130 (range 35 - 130) |

Figure 75.

- Once all inputs are specified, click on the "calculate" button to obtain current and future estimates (if selected) of carbon sequestered by the stand described.
- When the calculator finishes processing, two charts and a report will be returned at the bottom of the page. The two "Carbon Sequestration Charts" (Figure 76 & 78) show in the first chart, the estimated carbon dioxide equivalent in metric tons per acre and in the second chart, estimated total carbon dioxide equivalent in metric tons sequestered by the stand for both the current and projected future condition if the grow option was selected and removals if a pine stand was thinned.
  - Holding your mouse over a bar in either chart will result in a balloon containing that bars description and value (Figure 76 & 78).
  - Either chart can be downloaded as a graphic or PDF file by clicking on either the "PNG" or "PDF" symbols, respectively, below them (Figure 76 & 78).
- The input stand parameters and carbon sequestration estimates are returned in the Carbon Sequestration Report (Figure 77 & 79).
  - An optional project name can be added to the report output by typing it in the text box after "Project Name" at the top of the report (Figure 80).
  - The report can be downloaded by itself or with charts or with a map or with both depending on the boxes checked after the PDF symbol and text that says "include:" (Figure 80). Check whichever options are desired and then click on the PDF symbol to download a PDF copy of the report.

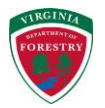

### **Carbon Sequestration Charts**

Location: User-defined project area

### Total Carbon Dioxide Equivalent (Metric Tons Per Acre)

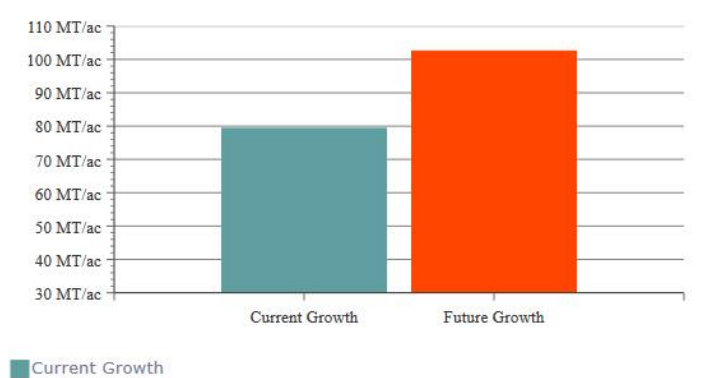

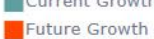

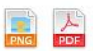

Total Carbon Dioxide Equivalent (Metric Tons)

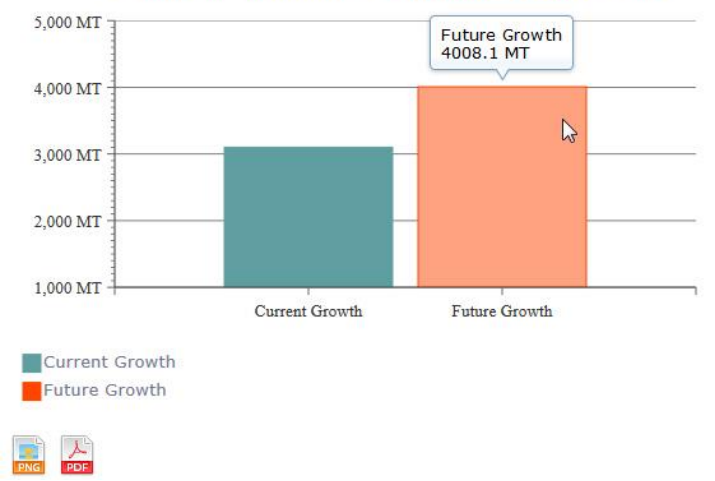

Figure 76.

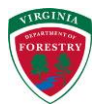

### Carbon Model Used:

FVS

### **Summary of Forest Stand Conditions**

### Current Stand Conditions:

Species Composition: Oak-Hickory Total Acres: 39.1 Dominant Height (feet): 80

Basal Area (sq.ft.): N/A

### Forest Management Options Chosen:

Years Grown: 10

### **Results Summary**

The carbon sequestration estimates provided below are based on the inputs above for the current stand conditions and the chosen scenario for forest management options. All units of measurement are in metric tons of carbon dioxide equivalent (MT  $CO_2e$ ).

Current Stand: 3101.412 MT CO2e

Projected Stand: 4008.141 MT CO,e

Figure 77.

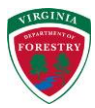

# **Carbon Sequestration Chart**

Location: User-defined project area

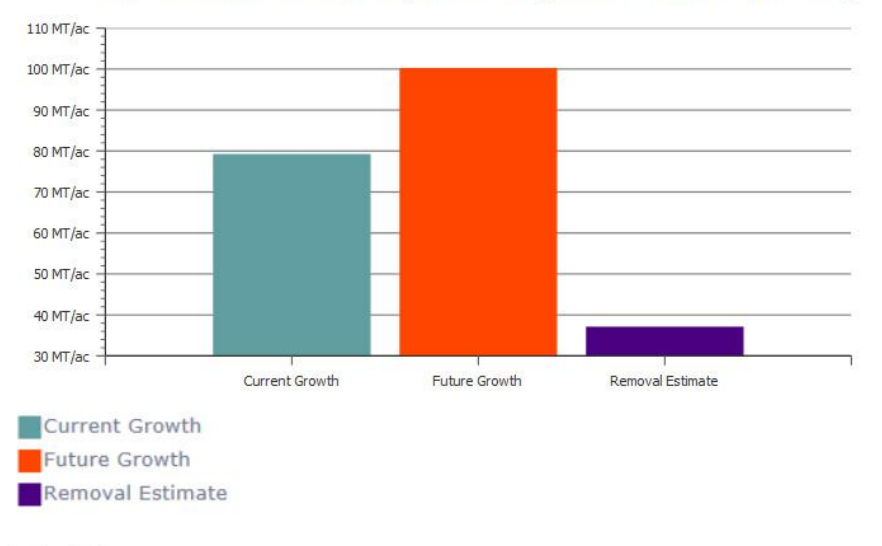

# Total Carbon Dioxide Equivalent (Metric Tons Per Acre)

Figure 78.

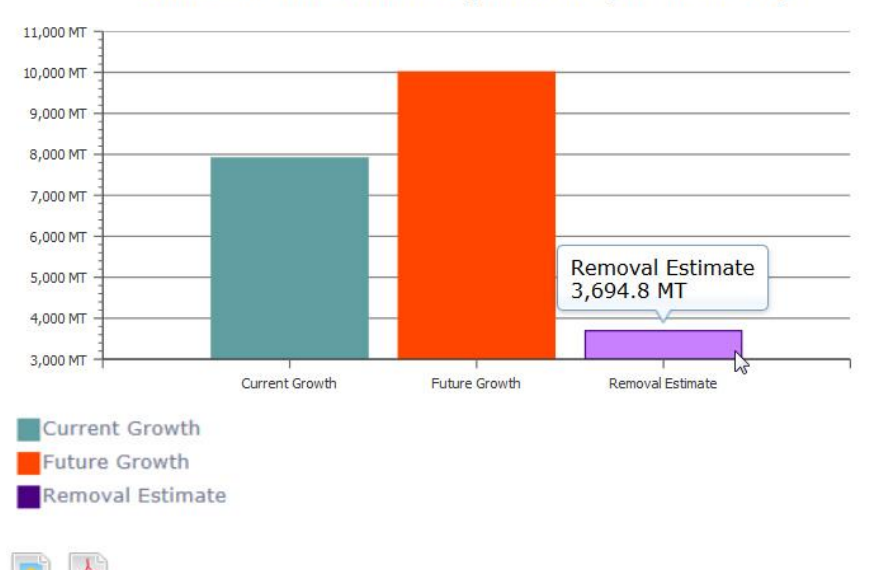

### Total Carbon Dioxide Equivalent (Metric Tons)

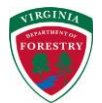

### Carbon Model Used: FASTLOB

FASTLOB

### Summary of Forest Stand Conditions

### **Current Stand Conditions:**

Species Composition: Pine Total Acres: 100 Current Age (years): 15 Trees per Acre (TPA): 225 Site Index (Base Age 25): N/A Dominant Height (feet): 60 Basal Area (sq.ft.): N/A

### Forest Management Options Chosen:

Years Grown: 10 Age Fertilized (years): 15 Nitrogen Applied (lbs/acre): 200 Phosphorus Applied: true Age Thinned (years): 20 Row Removal Rate (every n rows): 3 Basal Area Thinned To: N/A

### **Results Summary**

The carbon sequestration estimates provided below are based on the inputs above for the current stand conditions and the chosen scenario for forest management options. All units of measurement are in metric tons of carbon dioxide equivalent (MT  $CO_2e$ ).

Current Stand at 15 years of age: 7908.97829597 MT CO2e Projected Stand at 25 years of age\*: 10008.6413896 MT CO2e \*This projected level of carbon sequestration reflects a removal of 3694.81350037 MT CO2 when the stand is thinned at age 20. Figure 79.

Project Name enter a maximum of 50 characters (optional) include: I report charts map

### Figure 80.

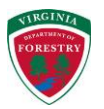

### 3.4 Nutrient and Sediment Runoff

Click on the "Nutrient and Sediment Runoff" tab to see the calculator description and 3 steps (Figure 81).

- In Step 1, the user must select between two scales of analysis, 1) a "watershed" selection or 2) a "project area" analysis.
  - "Watershed" is used to reference a 6<sup>th</sup> level hydrologic unit (HU), which has a 12digit code. For more information see: <u>http://water.usgs.gov/GIS/huc.html</u>.

| Step 1: Define the scale of analysis                                                |  |  |  |  |
|-------------------------------------------------------------------------------------|--|--|--|--|
| Analysis is currently limited to areas within Virginia 6th-level hydrologic units   |  |  |  |  |
| scale watershed 🔹                                                                   |  |  |  |  |
| Step 2: Locate the area of interest                                                 |  |  |  |  |
| Enter a known 6th-level hydrologic unit code OR select a hydrologic unit in the map |  |  |  |  |
| VAHU6 code enter a VAHU6 code <b>S use map</b>                                      |  |  |  |  |
| Hydrologic unit name: n/a                                                           |  |  |  |  |
| Step 3: Edit or enter expected landuse/landcover types                              |  |  |  |  |
| Load and modify current vegetation (acres) <b>load data</b>                         |  |  |  |  |
| Figure 81.                                                                          |  |  |  |  |

- If the "watershed" option is selected in Step1, the user must then either enter the code of a 6-th level HU in the text box after "VAHU6 code" in Step 2 (Figure 81) or click on the "use map" button to select the watershed of interest from the map (see instructions in section 2.5.1.3).
- If a "project area" is selected in Step 1, the user is only given the option to click on the "use map" button in Step 2 (Figure 82) to draw a project area in the map interface (see instructions in section 2.5.1.1). Note that the project area must be at least 0.25 acres in size. A pop-up window with a "disclaimer" will appear when a "project area" is selected (Figure 83).
  - If a project area has already been drawn for use in another tool, the "acres" input box in Step 2 should already be filled in.

| Step 2: Locate the area of interest                                                 |                         |         |   |  |
|-------------------------------------------------------------------------------------|-------------------------|---------|---|--|
| Draw a p                                                                            | project area in the map |         |   |  |
| acres 12                                                                            | 24.4                    | use map | 0 |  |
| Hydrologic unit containing all or majority of project area: JA12 (Mountain Creek) 🔞 |                         |         |   |  |
| Figure 82                                                                           | ·                       |         |   |  |

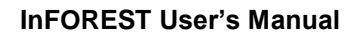

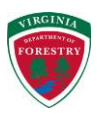

### disclaimer

х

Project area analyses are designed for small tracts of land where the user has good knowledge of actual land cover and corresponding acreages. When conducting a project area analysis it is important to understand how the land covers and acreages are automatically populated in the Provided Baseline column. By default, when doing a project area analysis, the Provided Baseline column is populated with those land covers and corresponding acreages by intersecting the Geographic Information System (GIS) based Regional Earth Science Application Center (RESAC) land use data. This is very different than the watershed analysis which populates the Provided Baseline with statistically-adjusted land use cover types and corresponding acreages.

Because of how project area analyses obtain land cover types and acreages, it is very important for the user to make the decision to accept the automatically provided land cover types and acreages found in the Provided Baseline column or adjust that data to more accurately reflect the actual conditions found in the field based on the users knowledge of the project area being analyzed.

### Figure 83.

• Once a "watershed" or "hydrologic unit containing all or a majority of project area:" is selected in Step 2, click on the "load data" button in Step 3 to obtain the baseline land use/ land cover data.

| Load and m | odify current vege | etation (a | icres) load data | 0       |                                                        |
|------------|--------------------|------------|------------------|---------|--------------------------------------------------------|
| baseline   | current            | (+/-)      | expected         | (+/-)   | landuse/landcover                                      |
| 86.4       | 86.4 🌲             | (0)        | 86.4 🌲           | (0)     | conventional tillage cropland 🚱                        |
| 156.5      | 156.5 🌲            | (0)        | 156.5 🌲          | (0)     | conservation tillage cropland 🚱                        |
| 461.6      | 461.6 🌲            | (0)        | 461.6 🌲          | (0)     | hay 😮                                                  |
| 529.6      | 529.6 🌻            | (0)        | 529.6 🌲          | (0)     | grazed pasture (with applied manure or fertilizer) 😯   |
| 42.6       | 42.6 🌲             | (0)        | 42.6 🌲           | (0)     | grazed pasture (with applied poultry litter) 🚱         |
| 0.1        | 0.1 🌻              | (0)        | 0.1 🔷            | (0)     | confined livestock operation 😯                         |
| 394.3      | 394.3 🌲            | (0)        | 394.3 🗘          | (0)     | unimproved pasture (no applied manure or fertilizer) 😯 |
| 9023.1     | 9023.1 🌲           | (0)        | 8023.1 🌲         | (-1000) | forest 🕜                                               |
| 186.7      | 186.7 🌻            | (0)        | 186.7 🌲          | (0)     | harvested forest 😢                                     |
| 0          | 0.0                | (0)        | 0.0              | (0)     | barren 🚱                                               |
| 93.4       | 93.4 🌲             | (0)        | 593.4 🌲          | (500)   | urban pervious 😧                                       |
| 121.9      | 121.9 🌲            | (0)        | 621.9            | (500)   | urban impervious 😧                                     |
| 52.7       | 52.7 🌲             | (0)        | 52.7 🌲           | (0)     | water 😧                                                |
| 11148.8    | 11148.8            | (0)        | 11148.8          | (0)     | total acreage (net change) 😯                           |
|            |                    |            |                  |         |                                                        |

### Step 3: Edit or enter expected landuse/landcover types

Figure 84.

• Once the baseline land use/land cover data is loaded in Step 3 (Figure 84), the user has the option of updating the "baseline" land cover numbers by changing the acres in each class in the "current" column and/or specifying the future land cover acres in the

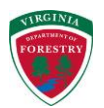

"expected" column. (Hold your mouse over the <sup>1</sup>/<sub>2</sub> symbol next to each land cover class for a description.)

- "current" and "expected" land cover acres can be updated by typing new values in the input boxes or by using the up and down arrows adjacent to each input box to increment the current values by a tenth of an acre at a time (make sure changes to "current" values are made before changes to "expected" values)
- As the "current" or "expected" values are changed, the "(+/-)" column to the right of each input box shows how much the initial values have been changed by.
- The "net change" in the "total acreage" for both the "current" and "expected" columns should have a value of zero. If 100 acres is removed from the "forest" acres, it should be added to one of the other land cover acres. Otherwise the total size of the study area will be changed.
- Changes are not required to the "current" or "expected" columns to run the calculator. If no changes are made, the nutrient and sediment loads from the baseline land cover will be returned.
- Once any desired changes are made to the "current" and/or "expected" land cover columns, click on the "calculate" button to run the nutrient and sediment runoff calculator.
- When the calculator finishes processing, two charts and a report will be returned at the bottom of the page. The two "Nutrient and Sediment Runoff Charts" (Figure 85 & 87) show the Current and Expected values for the chart data selected from the drop-down list in Figure 86. The default is the area by land use/ land cover with the other options being the amount of nitrogen, phosphorus or sediment loads by land use/ land cover class.
  - Holding your mouse over a pie slice in either chart will result in a balloon containing that slice's description and value (Figure 85).
  - Either chart can be downloaded as a graphic or PDF file by clicking on either the "PNG" or "PDF" symbols, respectively, below them (Figure 85).
- The report contains two tables with the current watershed loads by land use/ land cover class and the expected changes to the watershed loads and land use/ land cover classes (Figure 88).
  - An optional project name can be added to the report output by typing it in the text box after "Project Name" at the top of the report (Figure 89).
  - The report can be downloaded by itself or with charts or with a map or with both depending on the boxes checked after the PDF symbol and text that says "include:" (Figure 89). Check whichever options are desired and then click on the PDF symbol to download a PDF copy of the report.

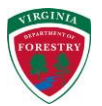

### **Nutrient and Sediment Runoff Charts**

Watershed: JA12 (Mountain Creek)

chart data: Area

### Current Area by Landuse/Landcover (acres)

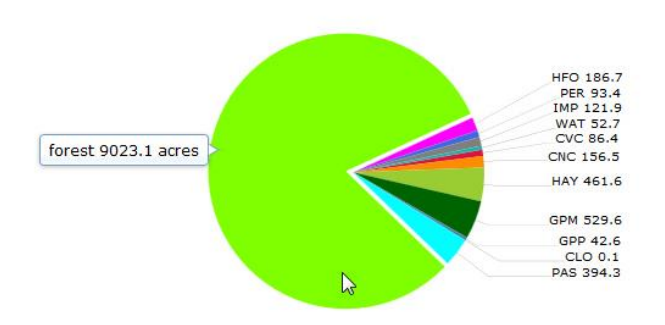

Expected Area by Landuse/Landcover (acres)

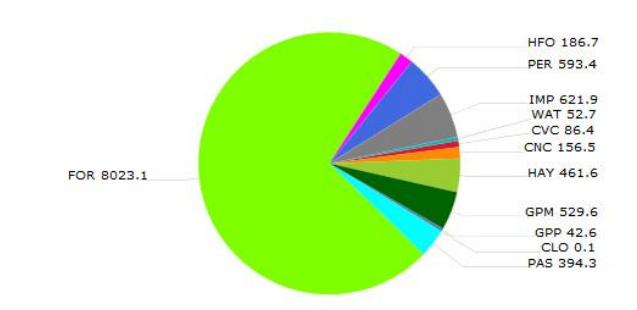

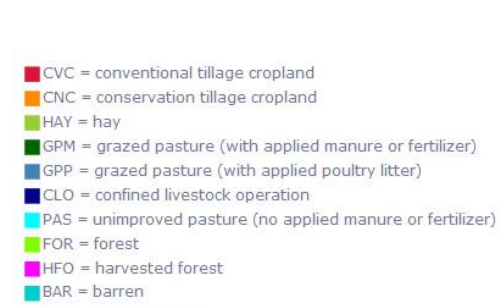

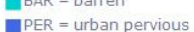

- PER = urban pervious
- IMP = urban impervious
- WAT = water

Figure 85.

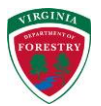

### **Nutrient and Sediment Runoff Charts**

Watershed: JA12 (Mountain Creek)

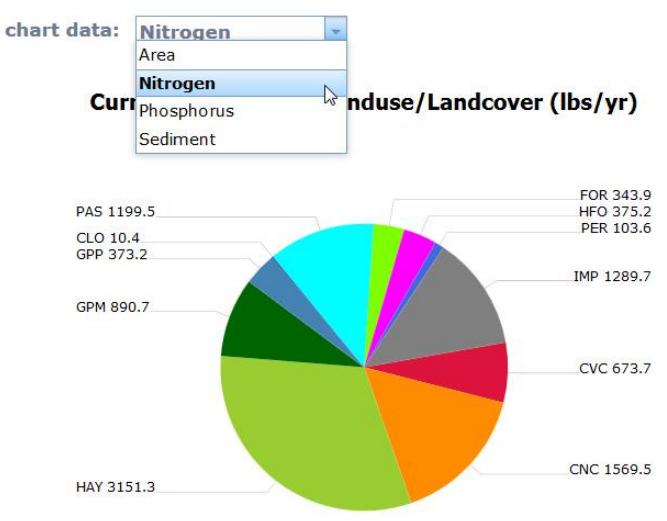

### Figure 86.

# Nutrient and Sediment Runoff Charts

chart data: Nitrogen

Current Nitrogen by Landuse/Landcover (lbs/yr)

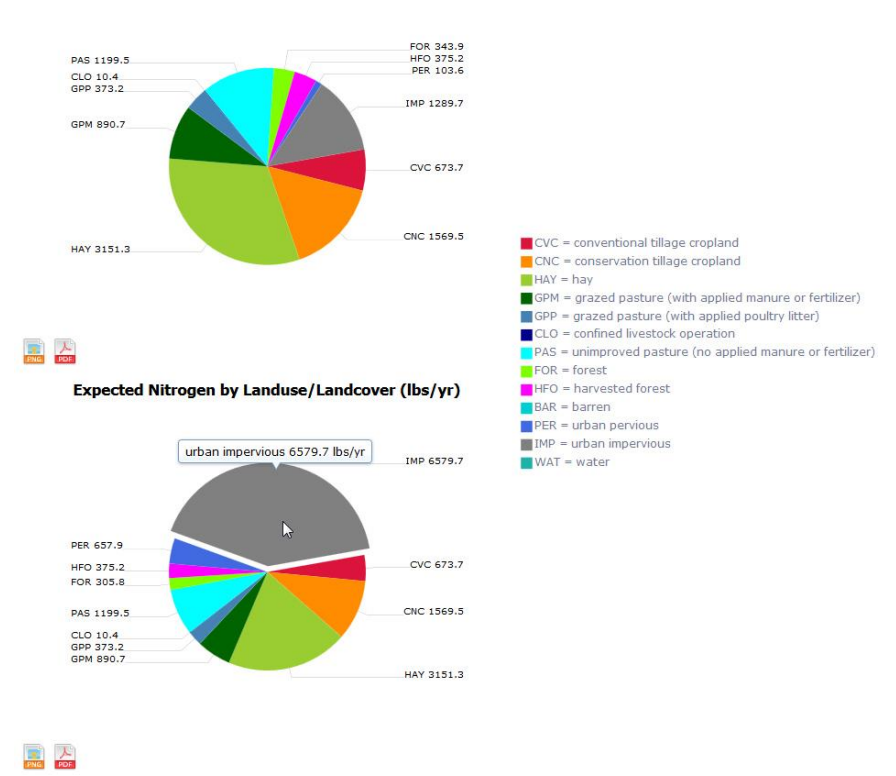

Figure 87.

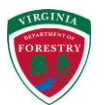

# Nutrient and Sediment Runoff Report

Watershed: JA12 (Mountain Creek)

This report **estimates** the nitrogen, phosphorus, and sediment loading for the area of interest chosen for this project. These values are based on the various land use/cover types found in the project area. The Generalized Watershed Loading Function (GWLF) model is used to run the analysis. The GWLF model is a mid-range watershed loading model developed to assess non-point source flow and sediment and nutrient loading from urban and rural watersheds. The GWLF model provides the user with the ability to simulate sediment and nutrient (nitrogen and phosphorus) loading within a watershed and to estimate the contribution of that loading from the various land uses/covers (e.g., forest, impervious area, pasture, hay, high till) present in the project area.

### 1) Current Watershed Loads (provided or modified baseline)

| nitrogen<br>(lbs/yr) | phosphorus<br>(lbs/yr)                                                                                                    | sediment<br>(tons/yr)                                                                                                    | landuse/landcover                                                                                                    |
|----------------------|----------------------------------------------------------------------------------------------------|----------------------------------------------------------------------------------------------------|----------------------------------------------------------------------------------------------------|
| 673.7                | 159.2                                                                                                    | 240.8                                                                                                    | conventional tillage cropland                                                                                                    |
| 1569.5               | 321                                                                                                    | 156.2                                                                                                    | conservation tillage cropland                                                                                                    |
| 3151.3               | 304.9                                                                                                    | 33.1                                                                                                    | hay                                                                                                    |
| 890.7                | 173.5                                                                                                    | 82.7                                                                                                    | grazed pasture (with applied<br>manure or fertilizer)                                                                                                    |
| 373.2                | 107.1                                                                                                    | 6.7                                                                                                    | grazed pasture (with applied poultry litter)                                                                                                    |
| 10.4                 | 2                                                                                                    | 0                                                                                                    | confined livestock operation                                                                                                    |
| 1199.5               | 157.6                                                                                                    | 185.6                                                                                                    | unimproved pasture (no applied manure or fertilizer)                                                                                                    |
| 343.9                | 50.3                                                                                                    | 57.3                                                                                                    | forest                                                                                                    |
| 375.2                | 163.4                                                                                                    | 341.9                                                                                                    | harvested forest                                                                                                    |
| 0                    | 0                                                                                                    | 0                                                                                                    | barren                                                                                                    |
| 103.6                | 12.3                                                                                                    | 1.6                                                                                                    | urban pervious                                                                                                    |
| 1289.7               | 138.2                                                                                                    | 23                                                                                                    | urban impervious                                                                                                    |
| 0                    | 0                                                                                                    | 0                                                                                                    | water                                                                                                    |
| 9980.8               | 1589.5                                                                                                    | 1128.9                                                                                                    | total                                                                                                    |
|                      | nitrogen<br>(lbs/yr)<br>673.7<br>1569.5<br>3151.3<br>890.7<br>373.2<br>10.4<br>1199.5<br>343.9<br>375.2<br>0<br>103.6<br>1289.7<br>0<br><b>9980.8</b> | nitrogen         phosphorus           (lbs/yr)         (lbs/yr)           673.7         159.2           1569.5         321           3151.3         304.9           890.7         173.5           373.2         107.1           10.4         2           1199.5         157.6           343.9         50.3           375.2         163.4           0         0           103.6         12.3           1289.7         138.2           0         0           9980.8         1589.5 | nitrogen         phosphorus         sediment           (lbs/yr)         (lbs/yr)         (tons/yr)           673.7         159.2         240.8           1569.5         321         156.2           3151.3         304.9         33.1           890.7         173.5         82.7           373.2         107.1         6.7           10.4         2         0           1199.5         157.6         185.6           343.9         50.3         57.3           375.2         163.4         341.9           0         0         0           103.6         12.3         1.66           1289.7         138.2         23           0         0         0           9980.8         1589.5         1128.9 |

2) Expected Watershed Changes to Land Uses and Nutrient and Sediment Loads (with user-identified land use changes)

| acres   | nitrogen | phosphorus | sediment  | landuse/landcover                                    |
|---------|----------|------------|-----------|------------------------------------------------------|
|         | (lbs/yr) | (lbs/yr)   | (tons/yr) |                                                      |
| 0       | 0        | 0          | 0         | conventional tillage cropland                        |
| 0       | 0        | 0          | 0         | conservation tillage cropland                        |
| 0       | 0        | 0          | 0         | hay                                                  |
| 0       | 0        | 0          | 0         | grazed pasture (with applied manure or fertilizer)   |
| 0       | 0        | 0          | 0         | grazed pasture (with applied poultry litter)         |
| 0       | 0        | 0          | 0         | confined livestock operation                         |
| 0       | 0        | 0          | 0         | unimproved pasture (no applied manure or fertilizer) |
| -1000   | -38.1    | -5.5       | -б.4      | forest                                               |
| 0       | 0        | 0          | 0         | harvested forest                                     |
| 0       | 0        | 0          | 0         | barren                                               |
| 500     | 554.2    | 66.1       | 8.4       | urban pervious                                       |
| 500     | 5290     | 566.8      | 94.5      | urban impervious                                     |
| 0       | 0        | 0          | 0         | water                                                |
| 0       | 5806.1   | 627.4      | 96.5      | net load change                                      |
| 11148.9 | 15786.9  | 2217       | 1225.4    | new total                                            |

### Figure 88.

| Project Name enter a maximum of 50 characters | (optional) 📥 | include: 🗹 rep | oort 📃 charts | map |
|-----------------------------------------------|--------------|----------------|---------------|-----|
|-----------------------------------------------|--------------|----------------|---------------|-----|

Figure 89.

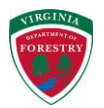

### 3.5 Open Lands

Click on the "Open Lands" tab to see the calculator description and 5 steps (Figure 90).

| Step 1: Define the scale of analysis                                                                                 |
|----------------------------------------------------------------------------------------------------|
| Analysis is currently limited to areas within Virginia                                                               |
| scale project area                                                                                                   |
| Step 2: Locate the area of interest                                                                                  |
| Draw a project area in the map                                                                                       |
| acres draw area 0.25 or larger use map                                                                               |
| Step 3: Select a classification system                                                                               |
| system farmland 🔍 😧                                                                                                  |
| Step 4: Choose open land values of interest                                                                          |
| Classification: Farmland 💡                                                                                           |
| 0 - Not prime farmland                                                                                               |
| 1 - All areas are prime farmland                                                                                     |
| 2 - Prime farmland if drained                                                                                        |
| 3 - Prime farmland if protected from flooding or not frequently flooded during the growing season                    |
| 5 - Prime farmland if drained and either protected from flooding or not frequently flooded during the growing season |
| 30 - Farmland of statewide importance                                                                                |
| Step 5: Specify a slope cutoff for open land of interest                                                             |
| minimum slope 15 - % 🔞                                                                                               |

Figure 90.

- In Step 1, the user is only given a "project area" analysis scale option.
- In Step 2, click on the "use map" button (Figure 90) to draw a project area in the map interface (see instructions in section 2.5.1.1). Note that the project area must be at least 0.25 acres in size.
  - If a project area has already been drawn for use in another tool, the "acres" input box in Step 2 should already be filled in.
- The user has the option of using one of two classification systems, farmland or land capability, for selecting soil types (Figure 91). In Step 3, select the desired system (hold

your mouse over the <sup>12</sup> symbol next to the system selection and in Step 4 next to the classes for more information):

- "Farmland classification identifies the location and extent of the most suitable land for producing food, feed, fiber, forage, and oilseed crops (NSSH Part 622, n.d.)." This classification system has six classes the user can choose from (Figure 90). For more details see: <u>http://www.nrcs.usda.gov/wps/portal/nrcs/detail/national/soils/?cid=nrcs142p2\_05</u> 4226.
- "Land capability classification is a system of grouping soils primarily on the basis of their capability to produce common cultivated crops and pasture plants without deteriorating over a long period (NSSH Part 622, n.d.)." This classification system has eight classes the user can choose from (Figure 92).

### Step 3: Select a classification system

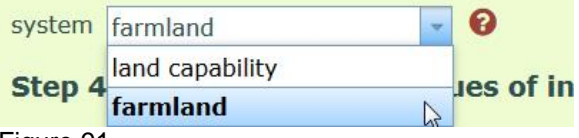

Figure 91.

- In Step 4, check the box next to each class that you wish to use to select soils within your project area.
- In Step 5, either type in or use the up and down arrows to set the slope cutoff value that will be used to select soil map units with a slope that is equal to or greater than the value specified (Figure 93).

| Step 3: Select a classification system                                                                                                    |  |  |  |  |
|----------------------------------------------------------------------------------------------------|--|--|--|--|
| system land capability 🔹 📀                                                                                                    |  |  |  |  |
| Step 4: Choose open land values of interest                                                                                                |  |  |  |  |
| Classification: Land Capability                                                                                                    |  |  |  |  |
| Class I (1) - Slight limitations 😧                                                                                                    |  |  |  |  |
| Class II (2) - Moderate limitations <b>3</b> Soils have very severe limitations that restrict the choice of plants or require very careful |  |  |  |  |
| Class III (3) - Severe limitations 🔞                                                                                                    |  |  |  |  |
| Class IV (4) - Very severe limitations 🥵                                                                                                   |  |  |  |  |
| Class V (5) - Not erosion, but other limitations 🔞                                                                                         |  |  |  |  |
| Class VI (6) - Severe limitations, unsuitable for cultivation 😯                                                                            |  |  |  |  |
| Class VII (7) - Very severe limitations, unsuitable for cultivation 😢                                                                      |  |  |  |  |
| Class VIII (8) - Recreation, wildlife, water supply 🚱                                                                                      |  |  |  |  |
| Figure 92.                                                                                                    |  |  |  |  |

### Step 5: Specify a slope cutoff for open land of interest

minimum slope 15 🚔 % 🚱

Figure 93.

- Click the calculate button to run the Open Lands tool.
- When the calculator finishes processing, two charts and a report will be returned at the bottom of the page. The two "Open Lands Charts" (Figure 94) show the number of acres in the entire AOI (area of interest) and in each riparian buffer for four classes: total, open, selected, and selected and open.
  - Holding your mouse over a bar in either chart will result in a balloon containing that bar's description and value (Figure 94).
  - Either chart can be downloaded as a graphic or PDF file by clicking on either the "PNG" or "PDF" symbols, respectively, below them (Figure 94).
- The report includes the following information (Figures 95-96):
  - o Total area of the project area/AOI
  - o Area of AOI classified as Open
  - Area of AOI that meets the user selected criteria (classification choices and/or slope cutoff)
  - o Area of AOI that meets the user selected criteria and is classified as Open
  - Area of AOI in each riparian buffer for widths of 35, 50, 100 and 200 feet

### InFOREST User's Manual

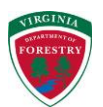

- Area within each riparian buffer that is open, selected, not selected, open and selected, or other and selected
- List of all SSURGO map units within the AOI including their area and whether they met the user selected criteria (highlighted in red)
- If the 200 foot riparian buffer contained any open area that also met the user's selection criteria, the location of these areas are returned to the map interface and shown in purple (Figure 97).
- An optional project name can be added to the report output by typing it in the text box after "Project Name" at the top of the report (Figure 98).
- The report can be downloaded by itself or with charts or with a map or with both depending on the boxes checked after the PDF symbol and text that says "include:" (Figure 98). Check whichever options are desired and then click on the PDF symbol to download a PDF copy of the report.
- This tool may take longer than the others to run. "The job is being executed." will be displayed under the "calculate" button (Figure 99) while it is processing and then change to "The job has completed successfully." when it is finished (Figure 100).

Note: The layer used to determine how much area is classified as Open is a recode of the 2011 Cropland Data Layer (CDL) created by the USDA, National Agricultural Statistics Service (http://www.nass.usda.gov/research/Cropland/Release/index.htm).

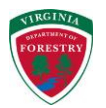

### **Open Lands Charts**

Location: User-defined project area

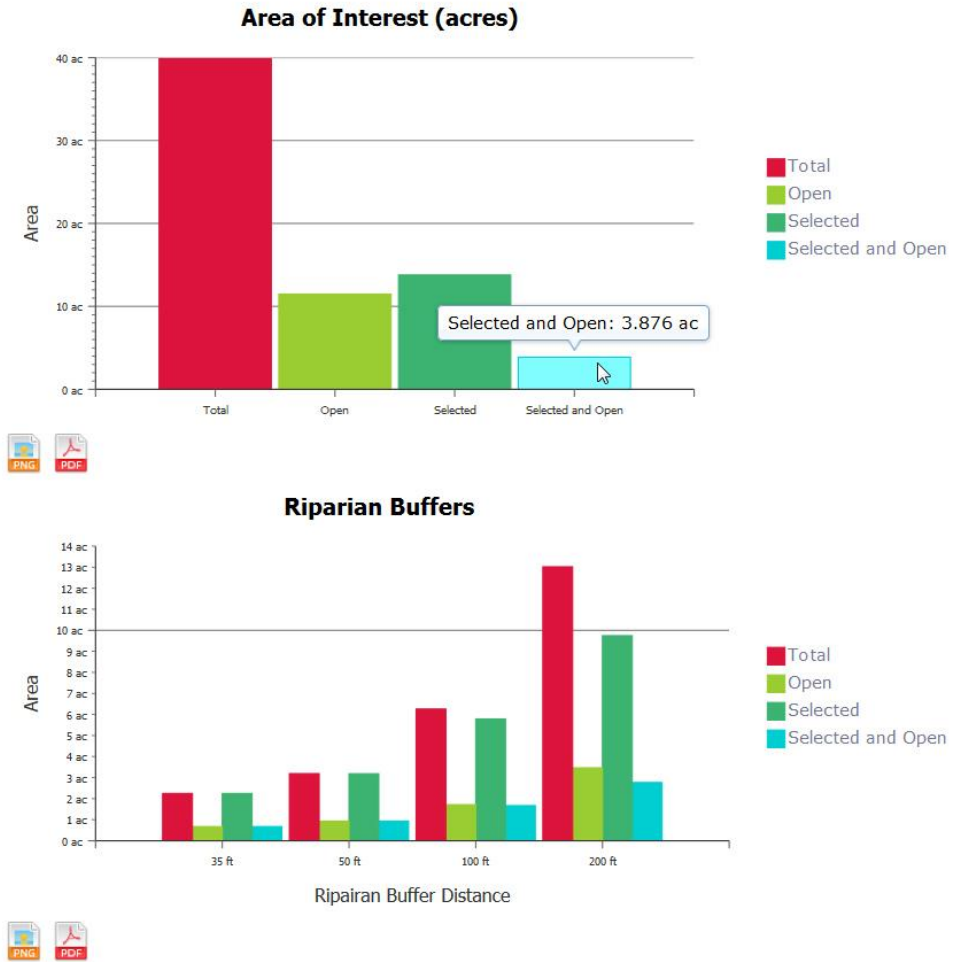

Figure 94.

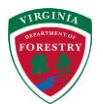

# **Open Lands Report**

Location: User-defined project area

### **Selection Criteria**

Area of Interest (AOI) acres: 39.87

Classification system: farmland

Class values selected: 0 - Not prime farmland, 5 - Prime farmland if drained and either protected from flooding or not frequently flooded during the growing season

Slope cutoff value selected: 15%

### **Results Summary**

Area of AOI that is classified as open

11.48 acres

Area of AOI that meets user selected criteria

13.80 acres

Area of AOI that meets user selected criteria and is classified as open

3.88 acres

How much area in each riparian buffer is classified as open?

| total   | open    | other    | buffer   |
|---------|---------|----------|----------|
| acres   | land    | land use | distance |
| (acres) | (acres) | (acres)  | (ft)     |
| 2.25    | 0.67    | 1.57     | 35       |
| 3.19    | 0.93    | 2.26     | 50       |
| 6.26    | 1.71    | 4.55     | 100      |
| 13.02   | 3.47    | 9.55     | 200      |
|         |         |          |          |

How much area in each riparian buffer meets user selected criteria?

| total   | selected | not      | buffer   |  |
|---------|----------|----------|----------|--|
| acres   | land     | selected | distance |  |
| (acres) | (acres)  | (acres)  | (ft)     |  |
| 2.25    | 2.25     | 0.00     | 35       |  |
| 3.19    | 3.18     | 0.01     | 50       |  |
| 6.26    | 5.79     | 0.47     | 100      |  |
| 13.02   | 9.75     | 3.27     | 200      |  |

Figure 95.

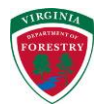

How much area in each riparian buffer meets user selected criteria and is classified as open?

| total | open land | selected | buffer   |  |
|-------|-----------|----------|----------|--|
| acres | selected  | other    | distance |  |
| 2.25  | 0.67      | 1.57     | 35       |  |
| 3.19  | 0.93      | 2.25     | 50       |  |
| 6.26  | 1.67      | 4.12     | 100      |  |
| 13.02 | 2.77      | 6.98     | 200      |  |

Area in each SSURGO map unit (soil type)\*

Map units that were selected based on user inputs are shown below in red.

| acres  | map unit name (decreasing order of abundance)                 |
|--------|---------------------------------------------------------------|
| 13.467 | Pacolet-Louisburg complex, 7 to 15 percent slopes             |
| 7.314  | Mecklenburg-Poindexter complex, 15 to 25 percent slopes       |
| 5.467  | Chewacla loam, 0 to 2 percent slopes, frequently flooded      |
| 5.066  | Cecil sandy loam, 2 to 7 percent slopes                       |
| 4.947  | Mecklenburg loam, 2 to 7 percent slopes                       |
| 2.397  | Appomattox-Cullen complex, 2 to 7 percent slopes              |
| 1.014  | Louisburg gravelly coarse sandy loam, 25 to 50 percent slopes |
| 0.197  | Mecklenburg-Poindexter complex, 7 to 15 percent slopes        |
|        |                                                               |

 $\ensuremath{^*\text{The}}$  sum of the map unit acres may not equal your AOI acres due to missing data in the SSURGO database.

Figure 96.

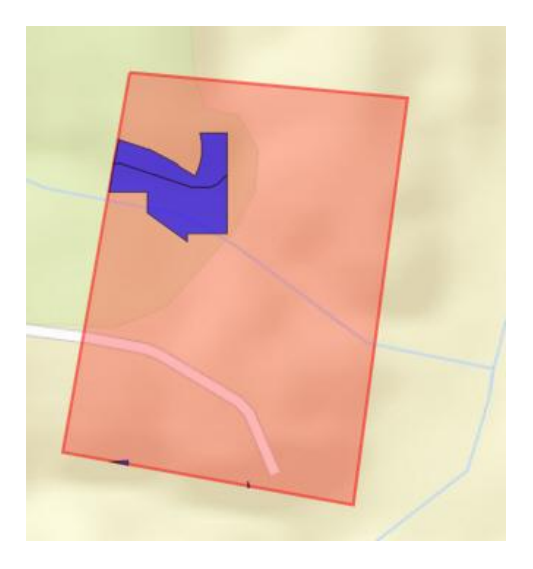

Figure 97.

| Project Name | enter a maximum of 50 characters | (optional) | include: | 🗹 report | charts | nap 🔄 |
|--------------|----------------------------------|------------|----------|----------|--------|-------|
|--------------|----------------------------------|------------|----------|----------|--------|-------|

Figure 98.

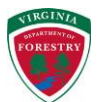

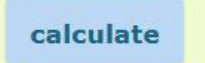

The job is being executed. Figure 99.

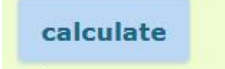

The job has completed successfully. Figure 100.

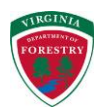

# 4. Frequently Asked Questions